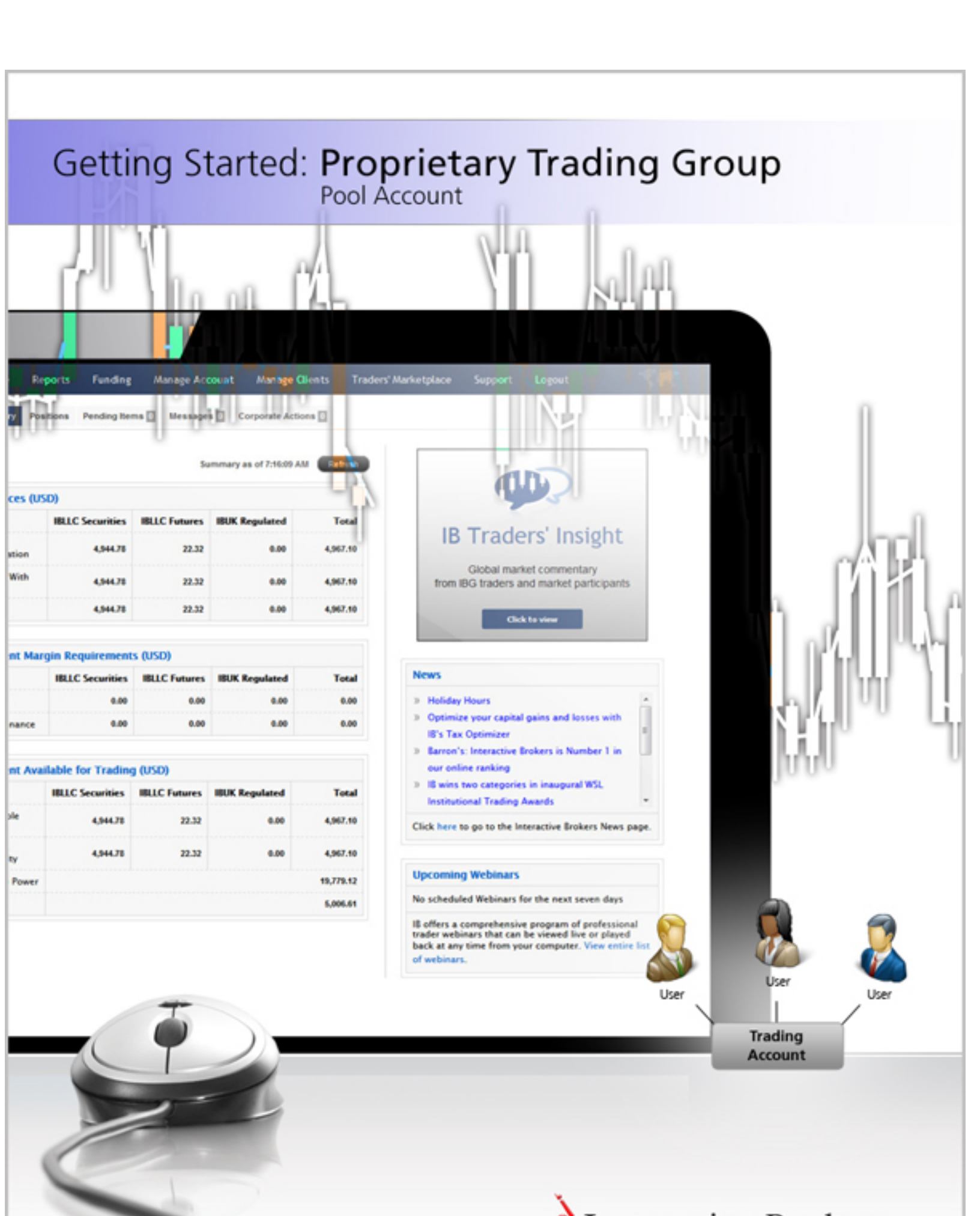

### June 2014

© 2014 Interactive Brokers LLC. All Rights Reserved

Any symbols displayed within these pages are for illustrative purposes only, and are not intended to portray any recommendation.

# Contents

| Contents                                                    | . i  |
|-------------------------------------------------------------|------|
| Getting Started as a Proprietary Trading Group Pool Account | . 3  |
| Must Consider:                                              | . 3  |
| May Want to Consider:                                       | 3    |
| Log In to Account Management                                | 5    |
| Failed Login Attempts                                       | 6    |
| Automatic Logoff                                            | . 7  |
| Secure Login System                                         | . 9  |
| Funding                                                     | .11  |
| Master Account Funding                                      | .12  |
| Check Account Funds Status                                  | . 13 |
| Set Trading Permissions                                     | .15  |
| Add Users to the Master Account                             | .17  |
| Starting to Trade                                           | . 21 |
| Subscribe to Market Data                                    | . 22 |
| Log in to TWS                                               | 23   |
| Add Market Data                                             | .24  |
| Real-time Activity Monitoring                               | . 27 |
| View Account Balances                                       | .29  |
| Real-time Margin Monitoring                                 | .30  |
| Monitor Margin Requirements                                 | . 32 |
| Try PM                                                      | . 32 |
| Margin Warnings                                             | . 32 |
| View Available for Trading Values                           | . 33 |
| View Market Value                                           | 35   |

| View FX Portfolio Values                                                                                                    |                                      |
|----------------------------------------------------------------------------------------------------|--------------------------------------|
| View Portfolio Values                                                                                                    |                                      |
| The Right-Click Portfolio Menu                                                                                                    |                                      |
| Use Post-Trade Allocations                                                                                                    | 41                                   |
| Statements and Reports                                                                                                    |                                      |
| Activity Statements                                                                                                    | 44                                   |
| Customized Activity Statements                                                                                                    | 46                                   |
| Activity Downloads                                                                                                    | 47                                   |
| Trade Confirmations                                                                                                    |                                      |
| Flex Queries                                                                                                    |                                      |
| Margin Reports                                                                                                    |                                      |
| Stress Test Report                                                                                                    |                                      |
| Value at Risk Report                                                                                                    |                                      |
| -                                                                                                    |                                      |
| PortfolioAnalyst                                                                                                    | 53                                   |
| PortfolioAnalyst                                                                                                    |                                      |
| PortfolioAnalyst<br>Opening a Paper Trading Account<br>Paper Trading Account Reset                                                                                                    |                                      |
| PortfolioAnalyst<br>Opening a Paper Trading Account<br>Paper Trading Account Reset<br>Paper Trading Account Statements                                                                                                    |                                      |
| PortfolioAnalyst<br>Opening a Paper Trading Account<br>Paper Trading Account Reset<br>Paper Trading Account Statements<br>Modify Users                                                                                                    | 53<br>55<br>55<br>57<br>58<br>59     |
| PortfolioAnalyst<br>Opening a Paper Trading Account<br>Paper Trading Account Reset<br>Paper Trading Account Statements<br>Modify Users<br>Modify User Access Rights                                                                                                    |                                      |
| PortfolioAnalyst<br>Opening a Paper Trading Account<br>Paper Trading Account Reset<br>Paper Trading Account Statements<br>Modify Users<br>Modify User Access Rights<br>Delete Users from an Account                                                                                 |                                      |
| PortfolioAnalyst<br>Opening a Paper Trading Account<br>Paper Trading Account Reset<br>Paper Trading Account Statements<br>Modify Users<br>Modify Users Rights<br>Delete Users from an Account<br>Adding Administrators                                                              |                                      |
| PortfolioAnalyst<br>Opening a Paper Trading Account<br>Paper Trading Account Reset<br>Paper Trading Account Statements<br>Modify Users<br>Modify User Access Rights<br>Delete Users from an Account<br>Adding Administrators<br>Administrator Overview                              | 53<br>55<br>55<br>57<br>58<br>59<br> |
| PortfolioAnalyst<br>Opening a Paper Trading Account<br>Paper Trading Account Reset<br>Paper Trading Account Statements<br>Modify Users<br>Modify User Access Rights<br>Delete Users from an Account<br>Adding Administrators<br>Administrator Overview<br>Administrator Marketplace |                                      |
| PortfolioAnalyst                                                                                                    |                                      |

# Getting Started as a Proprietary Trading Group Pool Account

This Getting Started guide provides a comprehensive collection of the tasks you will want to complete as a new IB Proprietary Trading Group Pool Account Master User. Proprietary Trading Group accounts provide institutions with the flexibility of trade execution, clearing and prime broker services all within the same account. As the Master user in a Pool account, you set up multiple traders to enter orders in a single, pooled account.

Please note that this guide is designed as a reference for new users, and comprises a very small subset of the information and trading features available to you through IB and the TWS. The guide assumes the following:

- That the Master account has been approved and funded.
- That you are the Master user.

### **Must Consider:**

- Understand how to Log in to Account Management
- Activate your Secure Login System device
- Understand the process and timing of Account Funding, including:
  - Master Account Funding
  - Check Account Funds Status
- Set Trading Permissions
- Add Users to the Master Account
- Sub Accounts
- Starting to Trade
  - Subscribe to Market Data
  - Log in to TWS
  - Add Market Data Lines
  - Use Real-time Activity Monitoring

### May Want to Consider:

- Use Post Trade Allocations
- Statements and Reports
- Open a Paper Trading Account
- Modify Users
- Adding Administrators

# Log In to Account Management

There are two ways to access Account Management:

- Log in from the IB website.
- Access the home page from the Trader Workstation.

### To log in to Account Management from the IB website

1. From IB's website, select Account Management from the Login dropdown list in the upper right corner.

| og into a Trading Platform |                          |          |               |       |
|----------------------------|--------------------------|----------|---------------|-------|
| Trader Workstation Latest  | WebTrader                |          |               |       |
| Trader Workstation         | 18 Gateway               |          |               |       |
| Trader Workstation Beta    | IE Gateway Beta          |          |               |       |
| og into Account Management |                          | _        |               |       |
| Account Management         | EmployeeTrack Management |          |               |       |
| inch a Started Application |                          |          |               |       |
| Continue of Earth          | and another street       | at Man   | agement Login |       |
| Consider of Fischer        |                          | is right | agement cogin |       |
|                            |                          | Username |               |       |
|                            |                          | Password |               |       |
|                            |                          | Go To    | Home          |       |
|                            |                          |          |               | _     |
|                            |                          |          |               | Login |
|                            |                          |          |               |       |
|                            |                          |          |               |       |
|                            |                          |          |               |       |

2. Enter your IB Username and Password, and click Login. The Account Management home page opens.

### To access Account Management from Trader Workstation

- 1. Log in to Trader Workstation.
- 2. From the Account menu, select Account Management Home. The Account Management home page opens.

### For more information

- Failed Login Attempts
- <u>Automatic Logoff</u>

# **Failed Login Attempts**

After ten failed login attempts in 24 hours, your Account Management login will be disabled. If this happens, contact <u>Customer Service</u>.

# **Automatic Logoff**

If you are logged into Account Management and the system detects no activity for 30 minutes, your Account Management session will automatically expire and you will have to log back in. A message appears warning you that you will automatically be logged out without further activity.

Once your session expires, another message appears informing you that your session has expired and you have been logged out. You must re-login to start a new Account Management session.

# Secure Login System

Once your account is approved and funded, IB will mail you a Secure Login Device at the address you specified in your application. You will need to use this device anytime you log in to TWS or Account Management. This added level of security helps to ensure that your IB account information remains secure. Please note that your card must be activated before you can use it.

You have 14 days from the day we mail you your IB Security Device to activate the device in Account Management. After 14 days, you are required to use the device to log into Account Management and Trader Workstation. If you receive the device before 14 days, you can access Account Management and Trader Workstation without using the device until you activate it or until 14 days have passed. Once you activate the device, you must use it to log into Account Management and TWS.

### To activate your Secure Login Device

- 1. Login to Account Management.
- 2. Click Manage Account > Security > Secure Login System.
- 3. Follow the instructions on the screen to activate your security device.

### For more information

• To learn more about our Secure Login System, including detailed instructions on how to use each type of security device, see the Account Management Users' Guide.

# Funding

Funding is an important part of the application process.

This section describes how to fund your Proprietary Trading Group Pool account. The following topics are included:

- Master Account Funding
- Check Account Funds Status

### For more information

• For specific details on Deposit Notifications, Transfers, and other funding issues, see the <u>Funding Reference</u> on our website.

## **Master Account Funding**

To deposit funds into your Master account, log in to Account Management, then click Funding > Fund Transfers.

You can use any of the following methods to fund your Master account:

- Check
- Wire
- US Automated Clearing House (ACH) fund transfer
- Automated Customer Account Transfer Service (ACAT) transfer
- IB internal transfer

### For more information

- For detailed instructions on depositing funds, see the <u>Depositing Funds</u> topic in the Funding chapter of the Account Management Users' Guide.
- For specific details on Deposit Notifications, Transfers, and other funding issues, see the <u>Funding Reference</u> on our website.
- For detailed rules about required minimums, see the Required Minimums page on our website.

## **Check Account Funds Status**

Pool account users can check the status of any fund transaction within the last 90 days for their account at any time on the **Transaction History** page in the *Funding* menu of Account Management, as long as they have been granted access rights to Funding when they were added to the account.

| Cash De | posits Cast | h Withdrawa   | Is Position T             | ransfers In Po          | sition Transf      | ers Out Bank             | Information Intern                          | al Transfers                                  |                    |                 |
|---------|-------------|---------------|---------------------------|-------------------------|--------------------|--------------------------|---------------------------------------------|-----------------------------------------------|--------------------|-----------------|
|         | Transac     | tion Det      | ail                       |                         |                    | Processin                | g Dates                                     |                                               |                    |                 |
| Туре    | ID          | Amount        | Delivering<br>Institution | Deposit<br>Notification | Deposit<br>Arrival | Credited<br>to<br>Equity | Available for<br>Withdrawal -<br>Restricted | Available for<br>Withdrawal -<br>Unrestricted | Current<br>Status  | Action          |
| WIRE    | 13426708    | USD<br>100.00 | Peoples<br>United Bank    | 2012-10-25              |                    |                          |                                             |                                               | Pending<br>Receipt | Cance<br>Modify |
| WIRE    | 13426707    | USD<br>100.00 | Citibank                  | 2012-10-25              |                    |                          |                                             |                                               | Pending<br>Receipt | Cance           |

The Transaction History page shows all cash transactions, position transfers, bank instructions and internal transfers for an account initiated in the last 90 days.

You can also check the cash balance of for your account at any time on the **Fund Transfers** page in the Funding menu of Account Management.

The page displays the Cash Balance, Cash Available for Withdrawal, Withdrawable cash that is subject to any origination restrictions (including ACH deposits initiated by the customer via the IB website) and the amount of any pending deposit that has not yet posted to the account.

# **Set Trading Permissions**

Trading permissions identify products to trade and the countries in which to trade them. As the Master user for a Pool account, you are responsible for configuring the trading permissions for your account.

Configure trading permissions in Account Management on the **Manage Account > Trade Configuration > Permissions** page.

#### **Trading Permissions**

Check the products that you wish to trade and the countries in which you want to trade them and we will provide you with the required disclosures and agreements.

| Country   |           | Stocks | Bonds | Options | Futures | Futures<br>Options | Single<br>Stock<br>Futures | Mutual<br>Funds | FX<br>Trading | FX<br>Conversion |
|-----------|-----------|--------|-------|---------|---------|--------------------|----------------------------|-----------------|---------------|------------------|
|           | Check All |        |       |         |         |                    |                            |                 |               |                  |
| Global    |           | -      | -     | -       | -       | -                  | -                          | -               | 1             |                  |
| Australia |           |        | -     | -       |         |                    | -                          | -               | -             | -                |
| Austria   |           |        | -     | -       | -       | -                  | -                          | -               | -             | -                |
| Belgium   |           |        | -     | -       |         | -                  | -                          | -               | -             | -                |
| Canada    |           |        | -     | -       |         | -                  | -                          | -               | -             | -                |
| France    |           |        | -     | -       |         | -                  | -                          | -               | -             | -                |
| Germany   |           |        | -     | -       |         |                    | -                          | -               | -             | -                |
| Hong Kong |           |        | -     | -       |         | -                  | -                          | -               | -             | -                |
| Italy     |           |        | -     | -       |         | -                  |                            | -               | -             | -                |
| Japan     |           |        | -     | -       |         |                    | -                          | -               | -             | -                |
| Korea     |           | -      | -     | -       |         | -                  | -                          | -               | -             | -                |
| Mexico    |           |        | -     | -       |         |                    | -                          | -               | -             | -                |
| Singapore |           |        | -     | -       |         |                    | -                          | -               | -             | -                |
|           | -         | -      |       |         | -       | -                  | -                          |                 |               |                  |

### For more information

• For additional information about the products and countries which are available, see the <u>Trading Permissions and</u> <u>Market Data</u> page on our website.

# **Add Users to the Master Account**

You can add users to your account and grant them access to a set of Account Management functions such as trading access for additional traders, reporting access for auditors, and so on.

**Note:** If you designated an additional person or persons as a Security Officer in your account application, then the Security Officer will be the person who adds users to your account. For more information on Security Officers, see our User Access Rights Guide.

### To add a user to the account

- 1. Log in to Account Management.
- 2. Click Manage Account > Access Rights > Users.

### Users

Use this page to add users to your account, modify existing users' information or access rights and delete users from your account. When you delete a user, his or her Account Management access is disabled instantly and trading access is disabled by the next calendar day.

| Security Officer | s  |           |            |              |                      |        |        |          |
|------------------|----|-----------|------------|--------------|----------------------|--------|--------|----------|
| First Name       | MI | Last Name | User Name  | Туре         | Accessible<br>Rights | Status | Modify | Delete   |
| Cut              |    | Her       | 1008007891 | NON_EMPLOYEE | View Rights          | Open   |        | là -     |
| Alex             |    | Brent     |            | Signatory    |                      |        |        |          |
| Skull            |    | Smolka    | 100001771  | TRADER       | View Rights          | Open   |        | <b>D</b> |
|                  |    |           |            |              |                      |        |        |          |
| Users            |    |           |            |              |                      |        |        |          |
| First Name       | МІ | Last Name | User Name  | Туре         | Accessible<br>Rights | Status | Modify | Delete   |
| Aimee            |    | Yukhno    | 00001771   | TRADER       | View Rights          | Open   |        | à        |
| Smith            |    | John      |            | TRADER       | View Rights          | Open   |        | D        |

### 3. Click Add User.

4. On the Add User page, enter all required information, including name, six-character username prefix, password, and email address.

Add User

- 5. On the same page, assign Account Management functions to the user by clicking the appropriate check boxes in the Access Rights section. Access groups correspond to Account Management menus.
  - To designate the user as a Security Officer, click the I'd like to have this person designated as a Security Officer. check box.
  - Click an access group to expand the section, then click check boxes to grant access to individual functions.

- Note that all account users automatically get rights to Security functions (Change Password, Security Device, Security Device Sharing and Voting Subscriptions), which are located in the Manage Account > Security group, and the functions in the Manage Account > Settings access group (Change Email Address).
- To grant access to all functions within an access group, click the check box next to the access group name. If a function is not checked, the user will not be able to access the function in Account Management.
- Some functions, such as Funding withdrawals and internal fund transfers, allow you or your account's Security Officer to designate users as Primary or Secondary Authorizers. This feature lets you add a layer of security that requires additional authorization to perform some Account Management functions, such as funding. See our User Access Rights Guide for more information.

### Access Rights

Grant the user access rights to functions within each access group. Click an access group to expand the section, then click check boxes to grant access to individual functions. To grant access to all functions within an access group, click the check box next to the access group name.

I'd like to have this person designated as a Security Officer.

#### Trade

| D      | QuickTrade, Trader Workstation and WebTrader                                                                                                    |
|--------|----------------------------------------------------------------------------------------------------|
| Report | ts                                                                                                    |
| D      | Activity                                                                                                    |
| D      | Trade Confirmations                                                                                                    |
| D      | PortfolioAnalyst                                                                                                    |
| D      | Risk State State S |
| •      | Supplemental                                                                                                    |
| 0      | 🔲 Тах                                                                                                    |
| •      | Settings                                                                                                    |
| Fundin | ig                                                                                                    |
| D      | Transaction History                                                                                                    |
| D      | E Fund Transfers                                                                                                    |
| D      | Position Transfers                                                                                                    |
| D      | Instructions                                                                                                    |
| Manag  | ge Account                                                                                                    |
| •      | Account Information                                                                                                    |
| D      | Settings                                                                                                    |
| D      | Trade Configuration                                                                                                    |
| D      | Security                                                                                                    |
| •      | Add Accounts                                                                                                    |

### 6. Click Continue.

7. Verify that all the information is correct, then click Continue.

If you need to make further changes, click Back, then make corrections before submitting.

- Enter the confirmation number sent to you via email, then click Continue. If you have not received a confirmation number, click Request Confirm # to have a confirmation number sent to your email address on record.
- 9. Click Cancel to cancel your changes.

Once the user has been successfully created, in order to complete the process, the new user will be required to complete additional verification steps, by logging into Account Management with the username and password which were created.

### For more information

- For details about Security Officers, see the Security Officers topic in the User Access Rights Guide.
- For more information about user access rights, see the User Access Rights Guide.

# Starting to Trade

The Trader Workstation (TWS) is a robust platform which allows access to a variety of powerful trading tools. Information about all of the tools which IB offers can be found on the <u>Trader Workstation Highlights</u> page on the IB web site.

This section of the guide will focus on TWS basics and will show you how to:

- Subscribe to Market Data;
- Log in to TWS;
- Add Market Data Lines (ticker lines) to the TWS trading window;
- Use post-trade allocations to allocate some or all trades to defined clearing brokers.
- Monitor clients' trade activity, positions and P&L, and account balances using our <u>Real-time Activity Monitoring</u> tools.

### For more information

• For complete information on Trader Workstation, see the Trader Workstation Users' Guide.

## Subscribe to Market Data

Before you begin trading for your clients, you will want to subscribe to market data through Account Management. Although you can trade without data, IB does not recommend it.

### To subscribe to Market Data

- 1. Login to Account Management.
- 2. Click Manage Account > Trade Configuration > Market Data.

| e provie<br>ted bel<br>find ti | de real-time stream<br>low are per month. '<br>he exact market dat | You will have<br>a subscriptio | data for the prices de<br>e the ability to subscr<br>on, please click Marke | scribed below. Please check the m<br>ibe or unsubscribe to market data<br>et Data Assistant button. Marke | arket data subscriptions you wi<br>subscriptions after your accour<br>et Data Assistant 🕈 | sh to receive. All fees<br>it has been activated. |
|--------------------------------|--------------------------------------------------------------------|--------------------------------|-----------------------------------------------------------------------------|----------------------------------------------------------------------------------------------------|-------------------------------------------------------------------------------------------|---------------------------------------------------|
|                                |                                                                    |                                |                                                                             |                                                                                                    |                                                                                           |                                                   |
| lobal                          | North America                                                      | Europe                         | Asia-Pacific                                                                | Quote Booster                                                                                             |                                                                                           |                                                   |
|                                |                                                                    |                                |                                                                             | Countries                                                                                                 | Price                                                                                     |                                                   |
| IB FO                          | REX (IDEAL PRO)                                                    |                                |                                                                             | FOREX                                                                                                    | Free                                                                                      | 1                                                 |
| IB FX                          |                                                                    |                                |                                                                             | FOREX                                                                                                    | Free                                                                                      | V                                                 |
| Index                          | CFD - Level I                                                      |                                |                                                                             | Global                                                                                                    | Free                                                                                      |                                                   |
|                                |                                                                    |                                |                                                                             |                                                                                                    |                                                                                           |                                                   |

Your current market data subscriber status (Professional or Non-Professional) is displayed in the page title. Market data subscriptions are organized by region (North America, Europe, Asia-Pacific).

3. Check the subscriptions you would like to receive on each tab.

**Note:** Market data fees are automatically withdrawn from the Master account monthly, and data may be suspended if the master account does not have sufficient funds to cover market data expenses.

- 4. Click Continue.
- 5. Read and complete the necessary Subscriber Agreements, and then click Continue.

Most market data subscription requests and changes take effect immediately. Certain market data subscriptions, such as the subscription to the NYSE data, require approval from the exchange and therefore will not take effect immediately.

## Log in to TWS

The first time you log in to TWS, you'll need to take a little time to populate your screens with data, understand the different allocation methods you can use, and finally practice creating orders.

**Note:** We strongly recommend that you open a paper trading account as described in <u>Opening a Paper</u> <u>Trading Account</u> to familiarize yourself with Trader Workstation's many features without accidentally submitting a trade.

You can run TWS directly from your Internet browser (recommended), or download the software to your PC and launch it directly from your desktop as a standalone application. For more information, see the <u>Trader Workstation</u> page on the IB web site.

| т                  | YIB COST         | S TRADING          | PRODUCTS       | EDUCATION       | ABOUT IB                       | LOGIN |
|--------------------|------------------|--------------------|----------------|-----------------|--------------------------------|-------|
|                    | Log Into A       | Trading Platform   | 1              |                 |                                |       |
| ł                  | Trad             | er Workstation L   | atest          | w               | /ebTrader                      |       |
|                    | Т                | rader Workstati    | on             | IB              | Gateway                        |       |
|                    | Log Into A       | ccount Manageme    | ent            | Finish A Starte | d Application                  |       |
| 🐮 Login            | _                |                    |                | Continu         | e or Finish Your<br>pplication |       |
| Password           |                  |                    |                |                 |                                |       |
| Color Palette      | classic          | •                  |                |                 |                                |       |
| Settings directory | c:\Jts           |                    | <u>B</u> rowse |                 |                                |       |
|                    | Use/store se     | ttings on server 🥥 |                |                 |                                |       |
|                    | 🗆 Use SSL 🥥      |                    |                |                 |                                |       |
| Show all fields    | L <u>o</u> gin ( | Cancel             |                | P               |                                |       |

### To log in from your browser

- 1. In the Login box in the upper right corner of the homepage, select Trader Workstation from the drop-down list.
- 2. In the Login box, enter your username and password and click Login.

### For more information

• To learn more about using the browser-based TWS versus the standalone version, see the TWS Users' Guide.

# Add Market Data

Next, you'll want to add market data, or ticker lines, for the products you want to trade. Although you can trade without market data, we don't recommend it.

To add market data lines to the Quote Monitor

- 1. Click in the Contract field in an empty row.
- 2. Enter an underlying symbol and press Enter.

| 1                | X US Stocks +   |                       |                    |                             | and the second second   |   |
|------------------|-----------------|-----------------------|--------------------|-----------------------------|-------------------------|---|
|                  | Contract        | Last<br>Account       | Change<br>Clearing | Change (%)<br>Clearing Acct | Bid Size 1<br>Action Qu |   |
|                  | amzn            | - AMAZON.CO           | M INC - NAS        | DAO                         |                         |   |
|                  |                 | Stock                 |                    |                             | _                       |   |
|                  |                 | Futures               |                    |                             | •                       |   |
|                  |                 | Options               |                    |                             |                         |   |
|                  |                 | SBL                   |                    |                             |                         |   |
|                  |                 | - AMAZON.CO           | M INC - IBIS       | 6                           |                         |   |
|                  |                 | Stock                 |                    |                             |                         |   |
| $\left( \right)$ | Click the       | – AMAZON.COI<br>Stock | M INC - MEX        | I                           |                         |   |
| e                | expand arrow    | sch by c              | ompany na          | me                          |                         |   |
| t                | o display any 📄 | amen                  |                    | <u>F</u> ind                |                         |   |
|                  | hidden 🥄        |                       | -0                 |                             |                         | ŝ |
|                  | selections.     |                       |                    | - AMAZON.COM                | INC - NASDAQ            |   |
|                  |                 |                       |                    | Stock (SMA                  | ART)                    |   |
|                  |                 |                       |                    | Stock (Dire                 | ected)                  |   |
| 1                |                 |                       |                    | Futures                     | •                       |   |
|                  |                 |                       |                    | Options                     | •                       |   |
|                  |                 |                       |                    | Combinatio                  | ins 🕨                   |   |
|                  |                 |                       |                    | SBL                         |                         |   |
|                  |                 |                       |                    | DELL INC - FW               | /B                      |   |
|                  |                 |                       |                    | Stock (SMA                  | PT)                     |   |
|                  |                 |                       |                    |                             |                         |   |

3. Select an asset type from the picklist on the trading screen. For instruments that require an expiry, choose a month and year, or select All to open the contract selection box.

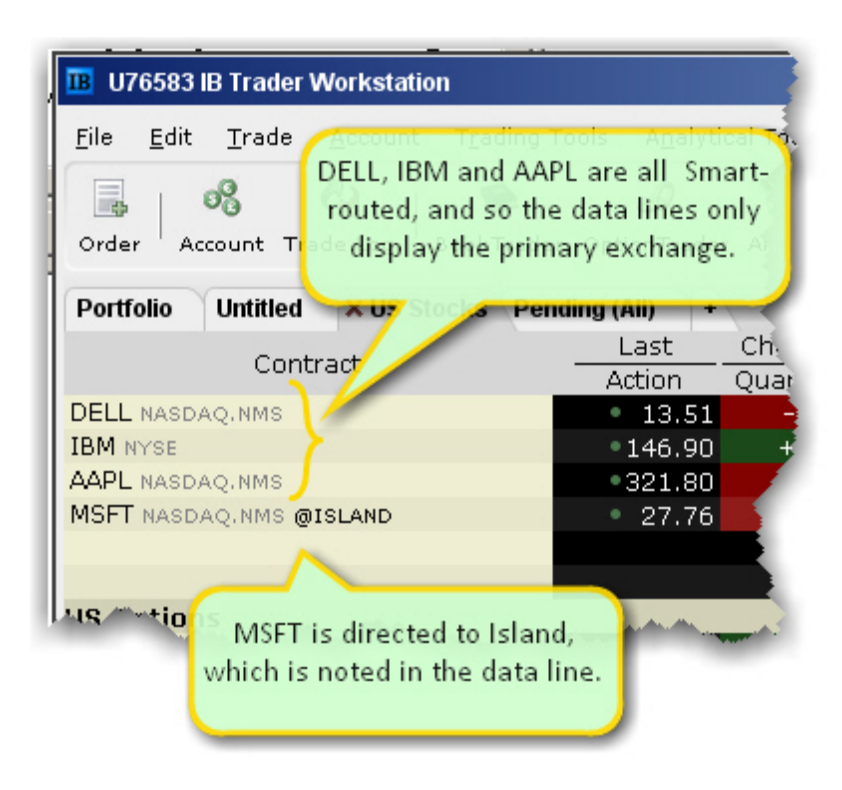

If you choose Smart as the exchange (rather than selecting Directed and then picking a destination) the market data is aggregated and the default order routing is Smart. From a display perspective, ticker lines that use aggregated Smart data do not display Smart in the data line. TWS will only show the exchange if you elect to direct route. When you create an order, regardless of the market data selection you can modify the order routing destination on a per-order basis using the Destination field.

| B Contract Se                    | election                                   |                               |                                         |                                 |              | Ŧ      | 2         | x     |
|----------------------------------|--------------------------------------------|-------------------------------|-----------------------------------------|---------------------------------|--------------|--------|-----------|-------|
| Exchange 1/10 - 0                | Contracts: MIC                             | ROSOFT                        | CORP —                                  |                                 |              |        |           |       |
| SMART<br>AMEX<br>BATS            | Underlying<br>Exchange<br>Expiry<br>Strike | MSFT<br>SMART<br>201103<br>26 | P/C<br>Currency<br>Symbol<br>Multiplier | Call<br>USD<br>MSFT 1103<br>100 | 319C00026000 |        |           |       |
| BOX O                            | Underlying                                 | P/C                           | Expiry                                  | Strike                          | Exchange     | Curren | ncyMultip | olier |
| Strike 1/17                      | MSFT C                                     | >all                          | 201103 28                               | i <b>S</b> I                    | MART (AMEX,  | USD    | 100       | - 1   |
| 23<br>24<br>25<br>26<br>27<br>28 |                                            |                               |                                         |                                 |              |        |           |       |
| P/C 1/2                          |                                            |                               |                                         |                                 |              |        |           | - 11  |
| Call                             |                                            |                               |                                         |                                 |              |        |           |       |
| Put                              |                                            |                               |                                         |                                 |              |        |           |       |
| Clear                            |                                            |                               | Add                                     | Select All                      | Sort         | Close  |           |       |

4. In the **Contract Selection** box, choose a contract(s) and click OK. You can limit the contracts displayed in the right pane by selecting criteria from the Filter section. Choose Smart as the exchange to use SmartRouting.

### For more information

• For more information on market data in TWS, see the TWS Users' Guide.

# **Real-time Activity Monitoring**

The Account window lets you monitor every aspect of your client account activity. The Account window displays, among other things, the values of your positions, the funds available for trading and the amount of margin cushion an account has before it may become subject to a liquidation, all with real-time values.

The Account window is divided into the following sections:

- <u>Balances</u>, which shows your account balances for securities, commodities and in total. These balances don't include margin requirements.
- <u>Margin Requirements</u>, which show your initial and maintenance margin requirements based on your current portfolio.
- <u>Available for Trading</u>, which tells you what you have for additional trades and cushion before liquidation, based on your balance information and margin requirements.
- Market Value, shows the total value of all positions, sorted by currency.
- <u>FX Portfolio</u>, which shows activity for currency pair trades only. The value in the Position field only reflects trades executed in the FX market. Please note that these do not reflect real-time FX positions, since the non-base currency conversions are not included.
- <u>Portfolio</u>, which lists all current positions sorted by underlying, and displays the total current market value for each position.

### To open the Account window

1. On the main trading Toolbar, click the Account icon, or select Account Window from the Account menu.

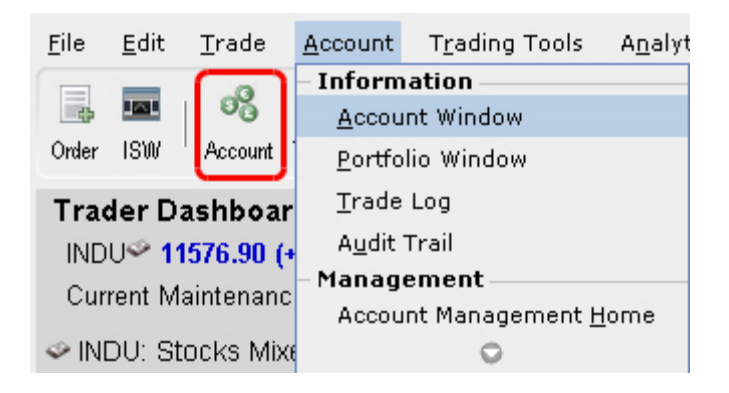

The first time you open the Account window, "key" account values display by default (this default view is shown in the illustration below). The sections can be expanded and customized by clicking the green "+" sign to the right of each section and using the checkboxes to specify those fields you want set as your default view.

| <u>Portfolio</u> | Currencies   |                      |             | /          |           |                   | I           | 1 9      |         |
|------------------|--------------|----------------------|-------------|------------|-----------|-------------------|-------------|----------|---------|
|                  | Currencies   | Configure <u>H</u> e | lp          |            |           |                   |             |          |         |
| count Sum        | mary         |                      |             |            |           |                   |             |          |         |
| ect Account      | U            | -                    |             |            |           |                   |             |          |         |
| Balances –       |              |                      |             |            |           |                   |             |          |         |
|                  | Paramet      | er                   | Т           | otal       | Sec       | urities           | Commoditi   | es       |         |
|                  | Ne           | t Liquidation Va     | lue 995,    | 326.47 USD | 986,3     | 326.47 USD        | 9,500.00    | USD 🗹    |         |
|                  | Equi         | ty With Loan Va      | lue 969,:   | 191.47 USD | 968,6     | 591.47 USD        | 500.00      | USD 🗹    |         |
| Previo           | ous Day Equi | ty with Loan Va      | lue 961,    | 403.48 USD | 961,4     | 403.48 USD        |             |          |         |
|                  | Reg T Equi   | ty with Loan Va      | lue 968,0   | 591.47 USD | 968,6     | 591.47 USD        |             |          |         |
|                  | Securities G | ross Position Va     | lue 1,154,  | 181.51 USD | 903,4     | 406.51 USD        |             |          |         |
|                  |              | Ca                   | ash 92,•    | 419.96 USD | 82,9      | 919.96 USD        | 9,500.00    | USD 🗹    |         |
|                  |              | Accrued Inter        | est         | 0.00 USD   |           | 0.00 USD          | 0.00        | USD 🗆    |         |
| Margin Rec       | uirements —  |                      |             |            |           |                   |             |          | - 😿 🌚 = |
|                  | Paramet      | er                   | Т           | otal       | Sec       | urities           | Commoditi   | es       |         |
|                  |              | RegT Mar             | gin 442,1   | 385.75 USD | 442,8     | 85.75 USD         |             |          |         |
|                  | CL           | rrent Initial Mar    | gin 277,0   | 013.10 USD | 265,7     | 763.10 USD        | 11,250.00   | USD 🗹    |         |
|                  | Current M    | laintenance Mar      | gin 267,3   | 347.35 USD | 258,3     | 847.35 USD        | 9,000.00    | USD 🗹    |         |
|                  | Look A       | head Initial Mar     | gin 288,3   | 263.10 USD | 265,7     | 63.10 USD         | 22,500.00   | USD 🗌    |         |
| L                | ook Ahead M  | laintenance Mar      | gin 276,3   | 347.35 USD | 258,3     | 47.35 USD         | 18,000.00   | USD 🗌    |         |
|                  | Over         | night Initial Mar    | gin 288,    | 263.10 USD | 265,7     | 763.10 USD        | 22,500.00   | USD 🗌    |         |
|                  | Overnight N  | laintenance Mar      | gin 276,    | 347.35 USD | 258,3     | 847.35 USD        | 18,000.00   | USD 🗌    |         |
| Available f      | or Trading — |                      |             |            |           |                   |             |          | =       |
|                  | Paramet      | er                   | Т           | otal       | Sec       | urities           | Commoditi   | es       |         |
|                  | Curre        | ent Available Fur    | nds 701,    | 178.37 USD | 702,9     | 28.37 USD         | -1,750.00   | USD 🗹    |         |
|                  | Curre        | nt Excess Liquid     | lity 710,8  | 344.12 USD | 710,3     | 344.12 USD        | 500.00      | USD 🗹    |         |
|                  | Special Mer  | norandum Acco        | unt 1,194,6 | 507.88 USD | 1,194,6   | 07.88 USD         |             | <b>S</b> |         |
|                  | Look Ahe     | ad Available Fur     | nds 689,9   | 928.37 USD | 702,9     | 28.37 USD         | -13,000.00  | USD 🗌    |         |
|                  | Look Ahe     | ad Excess Liquid     | dity 701,0  | 344.12 USD | 710,3     | 44.12 USD         | -8,500.00   | USD 🗌    |         |
|                  | Overnig      | ht Available Fur     | nds 689,9   | 928.37 USD | 702,9     | 28.37 USD         | -13,000.00  | USD 🗌    |         |
|                  | Overnig      | ht Excess Liquid     | lity 701,8  | 344.12 USD | 710,3     | 344.12 USD        | -8,500.00   | USD 🗌    |         |
|                  |              | Buying Pov           | wer 2,318,  | 301.27 USD |           |                   |             | <b>S</b> |         |
|                  |              | Levera               | age         |            |           | 0.92              |             |          |         |
|                  | Look A       | head Next Char       | nge (       | ⊉ 16:00:00 |           |                   |             |          |         |
|                  | Day Trad     | es Left (T,,T·       | +4)         | Unlimited  |           |                   |             |          |         |
| Market Val       | ue - Real FX | Balance —            |             |            |           |                   |             |          | _@ @ =  |
| urre To          | tal Cash     | Stock                | Options     | Futures    | FOPs      | Nt Lgdtn VI       | Unrealize   | d P&L R  | zd P&L  |
| D SD             | 92,419.96    | 885,771.51           | 17,635.00   | 115.00     | 0.00      | 995,826.          | 47 186,4    | 480.41   | 0.00    |
| EX Portfolio     | - Virtual FX | Position             |             |            |           |                   |             |          | 00      |
| interest De      |              | han Markabitat       | a Market Co |            | Dring Lin | na aliana di Deci | Dealized Dr |          | date to |

Advisors and other multi-client account holders will see a drop-down *Select Account* field on the *Account* and *Summary* tabs to select either an individual account or an account group.

| Secount         |                   |                    |                    |              |  |  |  |  |
|-----------------|-------------------|--------------------|--------------------|--------------|--|--|--|--|
| <u>F</u> ile    | <u>P</u> ortfolio | <u>C</u> urrencies | C <u>o</u> nfigure | <u>H</u> elp |  |  |  |  |
| Account Summary |                   |                    |                    |              |  |  |  |  |
| Selec           | t Account         | U                  | •                  | -            |  |  |  |  |
| O Ba            | alances —         | Groups             |                    | 0            |  |  |  |  |
| • Datatices     |                   | All                | Tota               |              |  |  |  |  |
|                 |                   | Accounts           | 0.0                |              |  |  |  |  |
|                 | E                 | alias1             |                    | 0.0          |  |  |  |  |
|                 | clientalias       |                    |                    |              |  |  |  |  |
|                 |                   | tws client 2 a     | alias              |              |  |  |  |  |
| OM              | argin Req         | U                  |                    | TI           |  |  |  |  |
|                 |                   | U                  |                    | lota         |  |  |  |  |
|                 |                   |                    |                    |              |  |  |  |  |

On the Account page, elect to display account information for All accounts, any individual account including the Master, or a user-defined Account Group, which includes a subset of accounts (in the image above, **Group 1** is a user-defined account groups).

On the Summary page, choose to view the account summary for All accounts, or for any Account Group.

Advisors can also print the summary page by selecting Print Summary from the File menu.

### **View Account Balances**

The Balances section shows your account balances for securities, commodities and in total. These balances don't include margin requirements.

To view all *Balances* values, expand the section using the green plus (+) sign. To customize this view to show only the values you want to see, put a check next to these parameters and click the green minus (-) sign to contract the section.

| O Balances                                                                                  |                                                                 |                                                               |                            | @ � |
|---------------------------------------------------------------------------------------------|-----------------------------------------------------------------|---------------------------------------------------------------|----------------------------|-----|
| Parameter                                                                                   | Total                                                           | Securities                                                    | Commodities                |     |
| Net Liquidation Value                                                                       | 995,826.47 USD                                                  | 986,326.47 USD                                                | 9,500.00 USD 🗹             |     |
| Equity With Loan Value                                                                      | 969,191.47 USD                                                  | 968,691.47 USD                                                | 500.00 USD 2               |     |
| Previous Day Equity with Loan Value                                                         | 961,403.48 USD                                                  | 961,403.48 USD                                                |                            |     |
| Reg T Equity with Loan Value                                                                | 968,691.47 USD                                                  | 968,691.47 USD                                                |                            |     |
| Securities Gross Position Value                                                             | 1,154,181.51 USD                                                | 903,406.51 USD                                                |                            |     |
| Cash                                                                                        | 92,419.96 USD                                                   | 82,919.96 USD                                                 | 9,500.00 USD 🗹             |     |
| Accrued Interest                                                                            | 0.00 USD                                                        | 0.00 USD                                                      | 0.00 USD                   |     |
| Reg T Equity with Loan Value<br>Securities Gross Position Value<br>Cash<br>Accrued Interest | 968,691.47 USD<br>1,154,181.51 USD<br>92,419.96 USD<br>0.00 USD | 968,691.47 USD<br>903,406.51 USD<br>82,919.96 USD<br>0.00 USD | 9,500.00 USD 🗹<br>0.00 USD |     |

The following table defines the fields available in the Balances section.

| Parameter                | Securities                                                                              | Commodities                                   |
|--------------------------|-----------------------------------------------------------------------------------------|-----------------------------------------------|
| Net Liquidation<br>Value | Total cash value + stock value + securities<br>options value + bond value + fund value. | Total cash value + commodities options value. |

| Parameter                                  | Securities                                                                                                    | Commodities                                                                                                    |
|--------------------------------------------|----------------------------------------------------------------------------------------------------|----------------------------------------------------------------------------------------------------|
| Equity with Loan<br>Value                  | Cash Account: Settled Cash.<br>Margin Account: Total cash value + stock<br>value + bond value + fund value +<br>European & Asian options value.                                                                                                    | <ul> <li>Cash Account: Total cash value + commodities option value - futures maintenance margin requirement + minimum (0, futures P&amp;L).</li> <li>Margin Account: Total cash value + commodities option value - futures maintenance margin requirement.</li> </ul> |
| Previous Day<br>Equity with Loan<br>Value  | Marginable Equity with Loan Value as of 16:00 ET the previous day.                                                                                                    | Not applicable.                                                                                                    |
| Reg T Equity with<br>Loan Value            | Cash Account: Settled Cash.<br>Margin Account: Total cash value + stock<br>value + bond value + fund value + non-<br>U.S. & Canadian securities options value.                                                                                                    | Cash Account: Total cash value + com-<br>modities option value - futures maintenance<br>margin requirement + minimum (0, futures<br>P&L).<br>Margin Account: Total cash value - futures<br>maintenance margin requirement.                                            |
| Special Memor-<br>andum Account            | Max ((EWL - US initial margin require-<br>ments)*, (Prior Day SMA +/- change in<br>day's cash +/- US initial margin require-<br>ments** for trades made during the day.))<br>*calculated end of day under US Stock<br>rules, regardless of country of trading.<br>**at the time of the trade | Not applicable.                                                                                                    |
| Securities Gross Pos-<br>ition Value (GPV) | Long Stock Value + Short Stock Value +<br>Long Option Value + Short Option Value<br>+ Fund Value                                                                                                    |                                                                                                    |
| Cash                                       | Settled cash + sales at the time of trade                                                                                                    | Settled cash + sales at the time of trade + futures P&L                                                                                                    |
| Settled Cash                               | Cash recognized at the time of settlement -<br>purchases at the time of trade - com-<br>missions - taxes - fees.<br>Stock Settlement: Trade date + 3 days<br>Options Settlement: Trade date + 1 day                                                                                          | Same as for Securities.<br>Futures Settlement: Trade date + 1 day                                                                                                    |
| Accrued Interest                           | Interest that has accumulated but has not been paid or charged.                                                                                                    | Same as for Securities.                                                                                                    |

### **Real-time Margin Monitoring**

Use real-time margin monitoring to see your current margin requirements at a glance, and to understand the margin implications of any transaction before you transmit an order.

### To view real-time margin requirements

1. On the View menu, select Account.

The Account window shows your account details, including the current market value and portfolio.

2. Use the Margin Requirements and Trading Limits section to monitor your margin.

| O Margin Requirements         |                |                |                 | - 🗑 🞯 = |
|-------------------------------|----------------|----------------|-----------------|---------|
| Parameter                     | Total          | Securities     | Commodities     |         |
| RegT Margin                   | 442,885.75 USD | 442,885.75 USD |                 |         |
| Current Initial Margin        | 277,013.10 USD | 265,763.10 USD | 11,250.00 USD 🗹 |         |
| Current Maintenance Margin    | 267,347.35 USD | 258,347.35 USD | 9,000.00 USD 🗹  |         |
| Look Ahead Initial Margin     | 288,263.10 USD | 265,763.10 USD | 22,500.00 USD 🗌 |         |
| Look Ahead Maintenance Margin | 276,347.35 USD | 258,347.35 USD | 18,000.00 USD 🗌 |         |
| Overnight Initial Margin      | 288,263.10 USD | 265,763.10 USD | 22,500.00 USD 🗌 |         |
| Overnight Maintenance Margin  | 276,347.35 USD | 258,347.35 USD | 18,000.00 USD 🗌 |         |

3. You can also see the margin impact for a single order using the right-click *Preview Order* command from an order line on the trading window. An example of the Order Preview window is shown below.

|                      | B Order Preview                                                     |              | _             |                                   |                                   |                                  |                       |                                  | al                            | Sh<br>Avg                      |
|----------------------|---------------------------------------------------------------------|--------------|---------------|-----------------------------------|-----------------------------------|----------------------------------|-----------------------|----------------------------------|-------------------------------|--------------------------------|
| Q                    | O APPLE INC                                                         | t            |               | Last<br>• 340                     | .76                               | Bid<br>340.72                    |                       | Ask<br>340.76                    | rc<br>300<br>300              | Ca                             |
| 92<br>31<br>50<br>10 | Order Description<br>BUY 100<br>Order Type LMT<br>Limit Price 340.6 | 0            | Routing       | SMART                             | Tin                               | ne in Force DA                   | NΥ                    |                                  | 31<br>288<br>193<br>550<br>22 | <mark>2.4</mark><br>0.3<br>1,4 |
| 00<br>76             | Amount                                                              | 34,06        | O USD         | Margin I                          | mpact —                           | Current                          | Change                | Post-trade                       | 425<br>584                    | 1,2<br>349                     |
| 35<br>69<br>62<br>36 | Commission (est.)<br>Total                                          | 0.42 1.0     | 12 USD<br>n/a | Equity W<br>Initial Ma<br>Mainten | /ith Loan<br>argin<br>ance Margin | 12,617,752<br>902,417<br>840,900 | 0<br>10,219<br>10,219 | 12,617,752<br>912,636<br>851,119 | 175<br>1<br>561<br>7          | 16.<br>2<br>27.                |
| 11<br>30<br>40       | 0.000 0.0                                                           | 0% 216<br>0% | ,000<br>163   | 0.030                             | 0.035                             | 30,000<br>188                    | 10                    | 0,000<br>1                       | 209<br>300<br>40              | 6.2<br>0.0<br>0.4              |

### To preview margin impact

- 1. Use the right-click menu from an order line to select Check Margin.
- 2. View the order details before you transmit, including commissions, margin impact and the order description.
- 3. Click Transmit to send the order from the Preview window, or Close to modify before sending.

Note: This feature is valid only for single-account orders. It does not work for allocated orders.

### **Monitor Margin Requirements**

Margin is calculated at three periods during the day: the market's open, the market's close, and overnight. The *Margin Requirements* section shows your current margin, projected margin for the next period of margin calculation (Look Ahead) and the Overnight calculation (valid for futures only).

- The *Current* margin is your real-time requirement right now. If you happen to be viewing this screen at 1:00 AM, your current and overnight margin values for your futures positions will be identical. If you're viewing this screen during trading hours, your current margin requirements for futures will be less than or equal to the overnight requirement.
- The *Look Ahead* projects what your margin requirements will be at the **next** margin calculation, based on what you have in your portfolio now. If you're viewing this screen at 2:00 PM, the **next** calculation will be at the close. If you're viewing this screen at 1:00 AM, the **next** calculation will be at the open.

Overnight is the requirement after regular market hours and only applies to futures.

To view all *Margin Requirements* values, expand the section using the green plus (+) sign. To customize this view to show only the values you want to see, put a check next to these parameters and click the green minus (-) sign to contract the section.

### Try PM

Click to see how your margin requirements would be different if you had a portfolio margin account instead of a RegT margin account.

### Margin Warnings

To help you stay on top of your margin requirements, we now provide pop-up messages and color-coded account information to notify you that you are approaching a serious margin deficiency. TWS will highlight the row whose value is in the distress state. The colors on your account screen tell you the following:

Yellow - You have only a 5% cushion above the margin requirement

**Orange** - Your margin cushion is depleted and you have a short time to enter into margin-reducing trades before your positions are liquidated. During this time you should be able to enter a trade that will decrease your margin requirement, but not increase.

Red - Your positions will shortly start to be liquidated as necessary to bring your account back within the margin limits.

The following table defines the fields available in the Margin Requirements section.

| Parameter                   | Securities Account                                                                                                    | Commodities Account                                                                                                    |
|-----------------------------|----------------------------------------------------------------------------------------------------|----------------------------------------------------------------------------------------------------|
| Reg T Margin                | <b>Initial margin requirements calculated</b><br><b>under</b> US Regulation T rules.                                                                  | <b>Initial margin requirements calculated</b><br><b>under</b> US Regulation T rules.                                                                  |
| Current Initial Mar-<br>gin | Initial margin requirement in the base cur-<br>rency of the account. The initial margin<br>requirement is what is required to open a<br>new position. | Initial margin requirement in the base cur-<br>rency of the account. The initial margin<br>requirement is what is required to open a<br>new position. |

| Parameter                          | Securities Account                                                                                                    | Commodities Account                                                                                                    |
|------------------------------------|----------------------------------------------------------------------------------------------------|----------------------------------------------------------------------------------------------------|
| Current Main-<br>tenance Margin    | Maintenance margin requirement in the<br>base currency of the account. This is the<br>value required to maintain your current pos-<br>itions. | Maintenance margin requirement in the<br>base currency of the account. This is the<br>value required to maintain your current pos-<br>itions.                                                                                                    |
| Look Ahead Initial<br>Margin       | Initial margin requirement as of next<br>period's margin change in the base cur-<br>rency of the account.                                     | Initial margin requirement as of next<br>period's margin change in the base cur-<br>rency of the account. This value depends<br>on when you are viewing your margin<br>requirements. If it is 3:00 pm ET, the next<br>calculation you're looking ahead to is after<br>the close, or the Overnight Initial Margin<br>(100%). If it's 3:00 am ET, the next cal-<br>culation will be at the market's open<br>(50%).     |
| Look Ahead Main-<br>tenance Margin | Maintenance margin requirement as of next<br>period's margin change in the base cur-<br>rency of the account.                                 | Maintenance margin requirement as of next<br>period's margin change in the base cur-<br>rency of the account. This value depends<br>on when you are viewing your margin<br>requirements. If it is 3:00 pm ET, the next<br>calculation you're looking ahead to is after<br>the close, or the Overnight Initial Margin<br>(100%). If it's 3:00 am ET, the next cal-<br>culation will be at the market's open<br>(50%). |
| Overnight Initial<br>Margin        | Not applicable for securities.                                                                                                    | Overnight initial margin requirement in the base currency of the account. The overnight calculation for futures is 100%.                                                                                                    |
| Overnight Main-<br>tenance Margin  | Not applicable for securities.                                                                                                    | Overnight maintenance margin requirement<br>in the base currency of the account. The<br>overnight calculation for futures is 100%.                                                                                                    |

### For more information

• See the Margin pages on the IB website for details on margin calculations.

### **View Available for Trading Values**

If you look at nothing else on the Account Screen, the Available for Trading values let you know the state of your account at a glance. Your Available Funds tells you if you can put on a trade. Your Excess Liquidity tells you whether you have sufficient cushion to maintain your current positions, and your Buying Power tells you how much you have at your disposal including your equity and IB's margin.

To view all *Available for Trading* values, expand the section using the green plus (+) sign. To customize this view to show only the values you want to see, put a check next to these parameters and click the green minus (-) sign to contract the section.

| O Available for Trading     |                  |                  |                  | = |
|-----------------------------|------------------|------------------|------------------|---|
| Parameter                   | Total            | Securities       | Commodities      |   |
| Current Available Funds     | 701,178.37 USD   | 702,928.37 USD   | -1,750.00 USD 🗹  |   |
| Current Excess Liquidity    | 710,844.12 USD   | 710,344.12 USD   | 500.00 USD 🗹     |   |
| Special Memorandum Account  | 1,194,607.88 USD | 1,194,607.88 USD | ✓                |   |
| Look Ahead Available Funds  | 689,928.37 USD   | 702,928.37 USD   | -13,000.00 USD 🗌 |   |
| Look Ahead Excess Liquidity | 701,844.12 USD   | 710,344.12 USD   | -8,500.00 USD 🗌  |   |
| Overnight Available Funds   | 689,928.37 USD   | 702,928.37 USD   | -13,000.00 USD 🗌 |   |
| Overnight Excess Liquidity  | 701,844.12 USD   | 710,344.12 USD   | -8,500.00 USD 🗌  |   |
| Buying Power                | 2,318,801.27 USD |                  | ✓                |   |
| Leverage                    |                  | 0.92             |                  |   |
| Look Ahead Next Change      | @ 16:00:00       |                  |                  |   |
| Day Trades Left (T,,T+4)    | Unlimited        |                  |                  |   |

The following table defines the fields available in the Available for Trading section.

| Parameter                           | Securities Account                                                                                                    | Commodities Account                                           |
|-------------------------------------|----------------------------------------------------------------------------------------------------|---------------------------------------------------------------|
| Current Avail-<br>able Funds        | This value tells what you have available for trading.<br>Equity with Loan Value - Initial margin.                                                                                                    | Same.                                                         |
| Current Excess<br>Liquidity         | This value shows your margin cushion, before liquidation.<br>Equity with Loan Value - Maintenance margin.                                                                                                    | Same.                                                         |
| Look Ahead<br>Available<br>Funds    | This value reflects your available funds at the next margin<br>change. The next change is displayed in the <i>Look Ahead</i><br><i>Next Change</i> field.<br>Equity with loan value - look ahead initial margin. | Net Liquidation value - look<br>ahead initial margin.         |
| Look Ahead<br>Excess Liquid-<br>ity | Equity with loan value - look ahead maintenance margin.                                                                                                    | Net Liquidation value - look<br>ahead maintenance margin.     |
| Overnight<br>Available<br>Funds     | Same as during regular trading hours.                                                                                                    | Net Liquidation value -<br>Overnight Maintenance mar-<br>gin  |
| Overnight<br>Excess Liquid-<br>ity  | Same as during regular trading hours.                                                                                                    | Net Liquidation value -<br>Overnight Maintenance mar-<br>gin. |
| Buying Power                        | Cash Account: (Minimum (Equity with Loan Value, Pre-<br>vious Day Equity with Loan Value)-Initial Margin)<br>Standard Margin Account: Available Funds*4                                                          | Not applicable for futures.                                   |
| Leverage                            | Gross Position Value/Net Liquidation.                                                                                                    | Same.                                                         |
| Look Ahead<br>Next Change           | Shows you when the next margin period will begin.                                                                                                    | Same.                                                         |

| Parameter          | Securities Account                                                        | Commodities Account         |
|--------------------|---------------------------------------------------------------------------|-----------------------------|
| Day Trades<br>Left | Number of day trades still available for 4-day pattern day trader period. | Not applicable for futures. |

### **View Market Value**

The Market Value section shows you total value for all assets sorted by currency. Accounts with the ability to make transfers between brokers will also have an *In Transit* tab to monitor DVPs and other position transfers. In addition, the Cash column of this section is where you can view your real-time FX position information.

| IB In Transit    |           |          |         |         |      |                |                |              |      |
|------------------|-----------|----------|---------|---------|------|----------------|----------------|--------------|------|
| - 🕶 Market Value | Ð         |          |         |         |      |                |                | 30           | -    |
| Currency         | Cash      | Stock    | Options | Futures | FOPs | Net Liquidatio | Unrealized P&L | Realized P&L |      |
| AUD              | -19.92    | 0.00     | 0.00    | 0.00    | 0.00 | -19.92         | 0.00           | 0.00         | ď    |
| CAD              | -41.45    | 0.00     | 0.00    | 0.00    | 0.00 | -41.45         | 0.00           | 0.00         | er.  |
| EUR              | -11.16    | 0.00     | 0.00    | 0.00    | 0.00 | -11.16         | 0.00           | 0.00         | 8    |
| HKD              | -249.97   | 0.00     | 0.00    | 0.00    | 0.00 | -249.97        | 0.00           | 0.00         | er 🛛 |
| USD              | 25,021.17 | 6,228.00 | 0.00    | 0.00    | 0.00 | 31,311.42      | 94.9999        | 0.00         | ST . |
| Total (in USD)   | 24,916.12 | 6,228.00 | 0.00    | 0.00    | 0.00 | 31,206.37      | 94.9999        | 0.00         | ST . |

The following table defines the fields in the Market Value section.

| Parameter                | Description                                                                                                    |
|--------------------------|----------------------------------------------------------------------------------------------------|
| Currency                 | Open positions are grouped by currency.                                                                                                    |
| Cash                     | Cash recognized at the time of trade + futures P&L.<br>This value reflects real-time current FX positions, including:<br>Trades executed directly through the FX market<br>Trades executed as a result of automatic IB conversions, which occur when you<br>trade a product in a non-base currency, |
|                          | Trades deliberately executed to close non-base currency positions.                                                                                                    |
| Accrued Interest         | Reflects the current month's accrued debit and credit interest to date, updated daily.                                                                                                    |
| Stock                    | Real-time mark-to-market value of stock.                                                                                                    |
| Options                  | Real-time mark-to-market value of securities options.                                                                                                    |
| Futures                  | Real-time change in futures value since last settlement.                                                                                                    |
| FOPs                     | Real-time mark-to-market value of futures options.                                                                                                    |
| Funds                    | Current funds balance.                                                                                                    |
| Exchange Rate            | The currency exchange rate to the base currency.                                                                                                    |
| Net Liquidation<br>Value | Total cash value + stock value + options value + bond value.                                                                                                    |

| Parameter      | Description                                                                                                    |
|----------------|----------------------------------------------------------------------------------------------------|
| Unrealized P&L | The difference between the current market value of your open positions and the average cost, or Value - Average Cost.                                                                                                    |
| Realized P&L   | Shows your profit on closed positions, which is the difference between your entry execution cost and exit execution cost, or (execution price + commissions to open the position) - (execution price + commissions to close the position). |

### **View FX Portfolio Values**

This section shows activity only for currency pair trades. The "Position" value reflects the sum of trades executed in the FX market only, and consequently does not reflect a real-time FX position. Check the value in the *Cash* field of the Market Value section for real-time FX position information.

| Cntrct Dscrptn | Position O | Currency | Market Value | Market Price | Average Price | Unrizd P&L | Realized P&L | Liquidate Last |
|----------------|------------|----------|--------------|--------------|---------------|------------|--------------|----------------|
| JPY.USD        | 100,655    | USD      | 948.77       | 0.00943      | 0.00967       | -25,05     | 0.00         | No             |
| EUR.USD        | 18,057     | USD      | 28,010.92    | 1.55125      | 1.57251       | -383\86    | 0.00         | No             |
| CAD.USD        | 1,340      | USD      | 1,345.29     | 1.00395      | 0.9884        | 20.84      | 0.00         | No             |
| USD.CHF        | 13         | CHF      | 13.56        | 1.04315      | 1.0331        | 0.13       | 0.00         | No             |
| USD.GBP        | -4,200     | GBP      | -2,141.79    | 0.50995      | 0.50359       | -26.71     | 0.00         | No             |
| GBP.USD        | -15,385    | USD      | -30,170.75   | 1.96105      | 1.97497       | 214.17     | 0.00         | No             |
| EUR.GBP        | -18,000    | GBP      | -14,238.45   | 0.79102      | 0.7846        | -115.65    | 0.00         | No             |
| USD.EUR        | -1,498,427 | EUR      | -965,960.94  | 0.64465      | 0.64799       | 5,004.77   | 0.00         | No             |

The following table defines the fields available for display in the FX Portfolio section.

| Parameter            | Description                                                                                 |
|----------------------|---------------------------------------------------------------------------------------------|
| Contract description | Symbol and description.                                                                     |
| Exchange             | An exchange on which the pair trades. This may not be the executing exchange for the trade. |
| Position             | The sum of trades executed in the FX market for the selected currency pair.                 |
| Unsettled Position   | Unsettled currency trades.                                                                  |
| Currency             | Currency used to buy/sell the FX pair.                                                      |
| Market Value         | (Position) x (market price).                                                                |
| Market Price         | Real-time price of the position.                                                            |
| Average Price        | Average price per contract.                                                                 |

| Parameter      | Description                                                                                                    |
|----------------|----------------------------------------------------------------------------------------------------|
| Unrealized P&L | The difference between the trade price and the market price times position, including commission.<br><i>Example</i> : BUY 20,000 EUR.USD @ 1.54390<br>Trade Price = $1.54390$<br>Market Price (current price) = $1.54385$<br>1.54390 - 1.54385 = .00005<br>$.00005 \times 20,000 = 1$<br>$\pm 2.5$ commission = $-3.50$ Unrealized P&L                                                                                                    |
| Dealized D&I   | Dealized profit & loss for the pair                                                                                                    |
|                | Realized profit & loss for the pair.                                                                                                    |
| Liquidate Last | Last liquidation "Yes" or "No" tag. If set to "Yes" this position will be put at the end<br>of the queue to liquidate last in the case of margin requirements. To set, use the right-<br>click menu on the desired position.                                                                                                    |
|                | While IB provides customers the opportunity to pre-request the order of liquidation in<br>the event of a margin deficiency in their account, such requests are not binding on IB.<br>In the event of a margin deficiency in customer's IB account, IB retains the right, in its<br>sole discretion, to determine the assets to be liquidated, the amount of assets liquidated,<br>as well as the order and manner of liquidation. Customers are encouraged to consult the<br>IB Customer Agreement and the IB Disclosure of Risks of Margin Trading for further<br>information. |

### **View Portfolio Values**

The Portfolio section shows the current value of each position and allows you to mark any position to be liquidated last in the event of a margin call. Accounts with the ability to make transfers between brokers will also have an *In Transit* tab to monitor DVPs and other position transfers.

| O Portfolio      |     |          |           |              |            |            |              |                |
|------------------|-----|----------|-----------|--------------|------------|------------|--------------|----------------|
|                  |     |          |           |              |            | Filter     | Entertext    | More options 🕥 |
| Cntrct Dscrptn 🔾 | Pos | Currency | Market V  | Market Price | Average Pr | Unrealized | Realized P&L | Liquidate Last |
| YHOO             | 300 | USD      | 4,915.50  | 16.385       | 15.50333   | 264.50     | 0.00         | No O           |
| VTPIE            | 1   | USD      | 0.01      | 0.01115      | 0.05       | -0.04      | 0.00         | No             |
| TOO              | 100 | USD      | 2,716.00  | 27.16        | 20.31      | 685.00     | 0.00         | No             |
| QQQQ             | 200 | USD      | 10,927.00 | 54.635       | 52.98      | 331.00     | 0.00         | No             |
| MSFT             | 400 | USD      | 11,214.00 | 28.035       | 25.96893   | 826.43     | 0.00         | No             |
| IDCX.OLD         | 0   | USD      | 3.80      |              |            | 0.00       | 0.00         | No             |
| IDCX             | 1   | USD      | 1.20      | 1.20         | 3.569      | -2.37      | 0.00         | No             |
| IBM JAN2011 1    | 4   | USD      | 6,450.00  | 16.125       | 6.57226    | 3,821.09   | 0.00         | No             |
| IBM JAN2011 1    | 5   | USD      | 85.00     | 0.17         | 10.037     | -4,933.50  | 0.00         | No             |
| IBM              | 700 | USD      | 102,16    | 145.955      | 136.91257  | 6,329.70   | 0.00         | No             |

The following table defines the fields in the Portfolio section.

Description

Parameter

*Show Zero Position Rows* - displays a line for all traded contracts even if the position was closed out.

| Parameter            | Description                                                                                                    |
|----------------------|----------------------------------------------------------------------------------------------------|
| Contract description | Symbol and description.                                                                                                    |
| Position             | Quantity of long/short shares or contracts.                                                                                                    |
| Currency             | Currency of the contract.                                                                                                    |
| Market Value         | (Position) x (market price).                                                                                                    |
| Market Price         | Real-time price of the position.                                                                                                    |
| Average Price        | Average cost of stock and securities options opening positions, including commissions.                                                                                                    |
|                      | Right click and select <i>Show all values in base currency</i> to have TWS convert all non-base currency position values for display in your base currency. Converted values are displayed in <i>italics</i> for easy identification.                                                                                                    |
| Unrealized P&L       | (Market value of positions) - (average cost).                                                                                                    |
| Realized P&L         | (Market value of positions since close of period*) - (average cost for these positions).                                                                                                    |
|                      | *Cut-off times for determining realized P&L for transactions are as follows:                                                                                                    |
|                      | 20:30 ET for securities                                                                                                    |
|                      | Two periods for futures: 17:30 ET and 7:10 ET                                                                                                    |
| Liquidate Last       | Last liquidation "Yes" or "No" tag. If set to "Yes" this position will be put<br>at the end of the queue to liquidate last in the case of margin requirements.<br>To set, use the right-click menu on the desired position.                                                                                                    |
|                      | While IB provides customers the opportunity to pre-request the order of liquidation in the event of a margin deficiency in their account, such requests are not binding on IB. In the event of a margin deficiency in customer's IB account, IB retains the right, in its sole discretion, to determine the assets to be liquidated, the amount of assets liquidated, as well as the order and manner of liquidation. Customers are encouraged to consult the IB Customer Agreement and the IB Disclosure of Risks of Margin Trading for further information. |

### The Right-Click Portfolio Menu

If you select an asset in the Portfolio section and click your right mouse button, you will have access to a BUY and SELL buttons as well as the following menu items.

| O Portfoli | 0                          |          |                  |            |
|------------|----------------------------|----------|------------------|------------|
| • i oraon  | 0                          |          |                  |            |
|            |                            |          |                  |            |
| Cntret D   | BUY Sell CY ALERT          | arket V  | Market Price .   | Average Pr |
| QQQQ       | 200 050 1                  | 9,931.00 | 54.655           | 52.98      |
| MSFT       | Sort by Security Type      | ,214.00  | 28.035           | 25.96893   |
| IDCX.OLD   | Sort by Current Page Order | 3.80     |                  |            |
| IDCX       | Trade 🕨                    | Close F  | Position         | 3.569      |
| IBM JAN    | Transfer                   | Close /  | All Positions    | 57226      |
| IBM        | Create Ticker              | Close F  | Portion of Posit | ions 91257 |
| IBKR       | Adjust Average Price       | ,601.00  | 18.005           | 16.795     |
| GS         | Set Liquidate Last         | ,728.00  | 169.31999        | 158.035    |
| GOOG J     | lieset lievidete lest      | .,090.00 | 110.90           | 30.81014   |
| GOOG       | Unset Liquidate Last       | 79,86    | 599.82501        | 494.05     |
| GE         | Create Portfolio Page      | .,013.00 | 18.355           | 15.16883   |
| ES MA      | AR2011 4 USD 2             | 250,82   | 1,254.125        | 1,118.88   |

| Parameter                             | Description                                                                                                    |
|---------------------------------------|----------------------------------------------------------------------------------------------------|
| Sort by Security Type                 | Sort positions alphabetically by security type.                                                                                                    |
| Sort by Current Page<br>Order         | Sort positions based on their location on a trading page.                                                                                                    |
| Trade                                 | Close Position - Transmits an appropriately sized opposite-side order to close our the position.                                                                                                    |
|                                       | Close All Positions - Transmits multiple opposite-side orders to close out all positions in your portfolio.                                                                                                    |
|                                       | Close Portion of Positions - In the text entry box that pops up,<br>enter the percentage which will be used to calculate the size of<br>each position's opposite-side order transmitted.                                                                                      |
| Transfer                              | For transfer-capable accounts - initiates a DVP/RVP, CMTA or other transfer.                                                                                                    |
| Create Ticker                         | Creates a market data line for the contract on the main trading screen.                                                                                                    |
| Adjust Position or Aver-<br>age Price | Only active for Forex positions. Use this feature to enter a hypo-<br>thetical "new" position and "new" average cost. This feature<br>does not modify your forex positions but lets you create a<br>"what-if" to see total P&L including positions you may hold<br>elsewhere. |

| Parameter             | Description                                                                                                    |
|-----------------------|----------------------------------------------------------------------------------------------------|
| Adjust Average Price  | Displayed for all products except cash. Select a position and<br>choose Adjust Average Price. Use the dialog box to enter a new<br>position or change the average price to include transfers and cor-<br>porate actions.                                                                                                    |
|                       | 🍕 Adjust Position or Average Price 🛛 🛛                                                                                                    |
|                       | Enter new position or average price                                                                                                    |
|                       | Position 900                                                                                                    |
|                       | Average Price 90.30333335                                                                                                    |
|                       | <u>O</u> K <u>C</u> ancel                                                                                                    |
|                       |                                                                                                    |
| Set Liquidate Last    | Last liquidation "Yes" or "No" tag. If set to "Yes" this position<br>will be put at the end of the queue to liquidate last in the case<br>of margin requirements. To set, use the right-click menu on the<br>desired position.<br>While IB provides customers the opportunity to pre-request the<br>order of liquidation in the event of a margin deficiency in their<br>account, such requests are not binding on IB. In the event of a |
|                       | margin deficiency in customer's IB account, IB retains the right,<br>in its sole discretion, to determine the assets to be liquidated, the<br>amount of assets liquidated, as well as the order and manner of<br>liquidation. Customers are encouraged to consult the IB Cus-<br>tomer Agreement and the IB Disclosure of Risks of Margin Trad-<br>ing for further information.                                                          |
| Unset Liquidate Last  | Removes the "Liquidate Last" designation for a position.                                                                                                    |
| Create Portfolio Page | Creates a trading page called <i>Portfolio</i> that includes market data lines for all tickers in your Portfolio.                                                                                                    |

### For more information

• To learn more about other real-time activity monitoring tools, including the Trades window, Portfolio Rebalance tool, Audit Trails, and Bulletins and System Status, see the <u>TWS Users' Guide</u>.

# **Use Post-Trade Allocations**

Post trade allocations let Proprietary Trading Group STL Master users quickly and easily allocate some or all trades to defined clearing brokers.

**Note:** You must define settlement instructions via the Funding menu in Account Management before you will be able to allocate post trade. You typically do this as part of the account application process. For information about settlement instructions, see <u>Settlement Instructions</u> in the Account Management Users' Guide.

| ost<br>rade<br>quiti<br>ptio                                                            | Trade /<br>e Date: 0<br>ies Settl       | Allocatio         | 108<br>ate: 08 | the san<br>groupe<br>trade w     | ne sy<br>d inta<br>vtih e: | mbol, side<br>an Averaç<br>xpandable | e etc are<br>ge Price<br>sub-trades |                                                                              | ¢                                                                                      | Configuration                                                                                                    | SAlloca                                                | ation Summa |
|-----------------------------------------------------------------------------------------|-----------------------------------------|-------------------|----------------|----------------------------------|----------------------------|--------------------------------------|-------------------------------------|------------------------------------------------------------------------------|----------------------------------------------------------------------------------------|----------------------------------------------------------------------------------------------------|--------------------------------------------------------|-------------|
| rf                                                                                      | Avg                                     | Symb              | ol\$           | Side≑                            | 0/0                        | Quantity =                           | Price                               | Commission                                                                   | SEC Fee                                                                                | Amount(USD)                                                                                                    | Exch.                                                  | Allocated   |
|                                                                                         |                                         | GPY JUL           | . 65 P         | Bought                           | 0                          | 10                                   | 100.100000                          |                                                                              |                                                                                        | 100100.00                                                                                                    |                                                        | Yes         |
|                                                                                         | _                                       | TOM               |                | Bought                           |                            | 300                                  | 65.341000                           | -                                                                            | -                                                                                      | 19605.81                                                                                                    |                                                        | No          |
| noo:                                                                                    | se a Ter                                | nplate:           | TechSI         | locks 💌                          |                            | Unallocate                           | 0                                   | Average<br>Price                                                             | wed clear                                                                              | aring brokers                                                                                                    | аге                                                    |             |
| hoo:                                                                                    | se a Ter<br>Account                     | nplate:           | TechSi         | locks 💌<br>Equity<br>cent        | Odd Lo                     | Unallocate (                         |                                     | Average<br>Price<br>Appro<br>displa                                          | ved clea                                                                               | aring brokers<br>lect a templat<br>locations, or                                                                   | are<br>te with                                         | V           |
|                                                                                         | se a Ter<br>Account<br>CMTA_1           | nplate:<br>Name 🕀 | TechSI<br>Per  | Equity                           | Odd Lo                     | Unallocate                           | nt 0.00                             | Average<br>Price<br>Appro<br>displa<br>pre-d<br>set a                        | oved clea<br>ayed. Sel<br>efined al<br>llocation                                       | aring brokers<br>lect a templat<br>locations, or<br>s by checking                                                  | are<br>te with<br>manual<br>1 the                      | v           |
|                                                                                         | se a Ter<br>Account<br>CMTA_1<br>DU4260 | nplate:           | TechSI<br>Per  | Equity<br>cent<br>25.00          | Odd Lo                     | Unallocate (                         | 0.00 C                              | Average<br>Price<br>Appro<br>displa<br>pre-d<br>set al<br>acco               | oved clea<br>ayed. Sel<br>efined al<br>llocation<br>unt(s) yo                          | aring brokers<br>lect a templat<br>locations, or<br>s by checking<br>u want to use                                 | are<br>te with<br>manual<br>the<br>and<br>cont for     | v           |
| 고<br>9000<br>91<br>91<br>91<br>91<br>91<br>91<br>91<br>91<br>91<br>91<br>91<br>91<br>91 | Account<br>CMTA_1<br>DU42607            | nplate:<br>Name 🕀 | Per            | Equity<br>cent<br>25.00<br>75.00 | odd Lo                     | Unallocate                           |                                     | Average<br>Price<br>Approdispla<br>pre-d<br>set al<br>accou<br>enter<br>each | oved clea<br>ayed. Sel<br>efined al<br>llocation<br>unt(s) yo<br>ing the a<br>selected | aring brokers<br>lect a templat<br>locations, or<br>s by checking<br>u want to use<br>llocation pero<br>l account. | are<br>te with<br>manual<br>j the<br>e and<br>cent for |             |

Access post trade allocations by logging into Account Management, then clicking **Trade > Post Trade Allocations** in the menu. You can specify post-trade clearing instructions at any time during the trading day, from minutes after execution until 6:00 pm ET. Post trade allocations let you:

- Allocate any time during the day up until 6:00 pm ET. After this time, your trades will automatically be allocated using the selected default clearing destination.
- Quickly unallocate any trades before 6:00 pm ET.
- Configure re-usable allocation templates that allow you to quickly allocate one or multiple trades to a pre-defined clearing broker or set of clearing brokers.

- Import allocations from a properly-formatted .csv file.
- Create a custom Average Price trade by selecting trades for the same symbol and side where only the price differs. By default an average price display is expandable to show actual trades and trade prices.
- Define configuration preferences including allocation settings, display preferences and symbol display.
- Manage odd lots allocations. By default, the feature is set to allow round lots only.

### For more information

• For complete instructions on using post trade allocations, see the Account Management Users' Guide.

# **Statements and Reports**

This section describes the account statements and reports available to you from within Account Management, including the following:

- <u>Activity Statements</u>
- Customized Statements
- <u>Activity Downloads</u>
- Trade Confirmations
- Flex Queries
- Margin Reports
- Stress Test Report
- Value at Risk Report
- PortfolioAnalyst

### For more information

• For complete details on all of the statements and reports available, see the Reporting Guide.

## **Activity Statements**

Activity statements contain information about account activity, such as positions, cash balances and transactions. Statements are generated daily, monthly, and yearly for all accounts. As a Advisor, you can view statements for your advisor account, for individual client accounts, or a consolidated statement which can include some or all of your accounts. In addition, clients also have the ability to access their statements electronically through Account Management.

- Activity Statements include these features:
- Expandable and contractible sections with click-down detail.
- Performances summary by asset class for a quick view of an account's profitability.
- Profit and loss across all transactions, positions, underlying instrument and asset class, under First In, First Out (FIFO), Last In, First Out (LIFO), Maximize Losses and Mark-to-Market (MTM) calculation methods, depending on the client's selection.
- Details of change in position value for the statement period.
- Calculation of FX translation gains and losses for accounts with multiple currencies.

### To generate an activity statement

- 1. Log in to your Master account via Account Management.
- 2. Click Reports > Activity > Statements.

### **Activity Statements**

Use this page to view activity statements and create and view customized statements.

| tatements      | Date(s) |                |   | Format     | Language  | Options |
|----------------|---------|----------------|---|------------|-----------|---------|
| Default Full 👻 | Period: | Daily          | • | HTML/Web 💌 | English 💌 |         |
|                | Date:   | April 15, 2014 | • |            |           |         |
|                |         |                |   |            |           |         |
|                |         |                |   | Viene =    |           |         |
|                |         |                | _ |            |           |         |

3. Use the Account Selector at the top of the page to select one or more accounts on which to report. To include activity from accounts you have recently closed, select the Include Closed Accounts check box. If you choose to include closed accounts, those accounts appear in the Account Selector.

| Select Accounts: | Display By: 🔍 ID 🔿 Title | O Alias Select All | Include Closed Accounts | Search |  |
|------------------|--------------------------|--------------------|-------------------------|--------|--|
| e U              |                          | au                 |                         |        |  |

- 4. In the View Statements section of the page, make the following selections:
  - In the Statements list, select the statement you want to use for the statement.
  - In the Date(s) field, select the period (Daily, Custom Date Range, Monthly or Calendar Year). For Custom Date Range, select the From and To dates, which define the period covered by the statement. For Daily statements, you can select a specific date or the last business day. For Monthly statements, you can select the last month or a specific month. For Calendar Year (annual) statements, you can select a specific year.
  - In the Format field, select either HTML/WEB or PDF, depending on how you want to view the statement.
  - In the Language field, select your desired language.
- 5. Click **View** to generate the activity statement. If you selected *PDF* as the Format, you will be prompted to open the generated report or save it to your computer.

Here is an example of an HTML-based Activity Statement.

| Interactive Bro             | okers                 |                                  |                                              |               | Activ         | ity Statemen                |
|-----------------------------|-----------------------|----------------------------------|----------------------------------------------|---------------|---------------|-----------------------------|
|                             |                       |                                  |                                              |               |               | November 6, 201             |
|                             | Sth Floor,            | Interactive<br>1 Carey Lane, Lon | Brokers (U.K.) Ltd.<br>don EC2V 8AE, UK. Reg | ulated by FSA | Help I Expans | 1.All   Contract.All   Prin |
| Account Information         |                       |                                  |                                              |               |               | ?                           |
| Name                        |                       | 100                              | TEST ACCOUNT                                 |               |               |                             |
| Account Alias               |                       | Yar                              | nkee                                         |               |               |                             |
| Account                     |                       | F                                | 1000                                         |               |               |                             |
| Accounts Included           |                       | FI                               | B10.7108108                                  |               |               |                             |
| Account Type                |                       | Ad                               | visor Master                                 |               |               |                             |
| Customer Type               |                       | Ind                              | lividual                                     |               |               |                             |
| Account Capabilities        |                       | Car                              | sh                                           |               |               |                             |
| Trading Permissions         |                       | For                              | rex .                                        |               |               |                             |
| Base Currency               |                       | USI                              | D                                            |               |               |                             |
| Net Asset Value (NAV) In Ba | se Currency           |                                  |                                              |               |               | ?                           |
|                             | Prior Period<br>Total |                                  | Long                                         | Short         | Total         | Change                      |
| Cash                        | 724.82                |                                  | 724.82                                       | 0.00          | 724.82        | 0.00                        |
| Total                       | 724.82                |                                  | 724.82                                       | 0.00          | 724.82        | 0.00                        |
| Cash Report                 |                       |                                  |                                              |               |               | 7                           |
|                             | Total                 | Securities                       | Futures                                      | IB-UKI.       | Month to Date | Year to Date                |
| Base Currency Summary       |                       |                                  |                                              |               |               |                             |
| Starting Cash               | 724.82                | 724.82                           | 0.00                                         | 0.00          |               |                             |
| Ending Cash                 | 724.82                | 724.82                           | 0.00                                         | 0.00          |               |                             |
| Ending Settled Cash         | 724.82                | 724.82                           | 0.00                                         | 0.00          |               |                             |
| Base Currency Exchange Rate | te                    |                                  |                                              |               |               | ?                           |
| Codes                       |                       |                                  |                                              |               |               | ?                           |
| Notes/Legal Notes           |                       |                                  |                                              |               |               |                             |
| Ceneral:                    |                       |                                  |                                              |               |               |                             |
|                             |                       |                                  |                                              |               |               |                             |

 Quantities preceded by a "-" sign indicate sell transactions. Other transactions are purchases. In case of partial executions, commissions are charged on the total quantity executed on the original order. The commission is displayed on the first partial execution only. Trade execution times are displayed in Eastern Time.
 Please promptly report any inaccuracy or discrepancy in this statement, or in your account. Contact the IB Customer Service Department in writing using the form available on the IB website.

Transactions in Stocks, Bonds, Mutual Funds, Exchange Traded Commodity Futures and Options and Foreign Currency:

Interactive Brokers (U.K.) Ltd. (18 UKC) acts as agent in transactions in securities, exchange-traded commodity futures and options, and foreign currencies. For transactions in these products, I8 UK.s
U.S. affiliate interactive Brokers LLC (18 LLC) provides trade execution, Client Money and Custody Services. IB LLC holds Customer money, securities, or other assets under the rules of the U.S.
Securities and Exchange Commission (SEC) and the U.S. Commodity Futures Trading Commission (CFTC), as applicable, For assets held with IB LLC, different practices for the separate identification
of Customer's money, securities and trade threaded different practices for the separate identification
of Customer's money, securities and a sector may be adapted and be added and and added and the security of BLLC.

### For more information

• To learn more about activity statements, including an explanation of each statement section, see the <u>Reporting</u> Guide.

### **Customized Activity Statements**

For those who require a simpler statement format, IB allows you to create and save customized statement. These customized statements allow you to include or exclude specific statement sections as well as set a variety of additional statement options.

You create customized activity statements on the Activity Statements page Account Management.

### For more information

• For more information on how to create a customized activity statement, see <u>Customized Statements</u> in the Reporting Guide.

## **Activity Downloads**

IB offers a number of special download formats for activity statements so you can integrate your statements with thirdparty applications, including:

- Microsoft Word
- Microsoft Excel
- Microsoft Money
- Quicken
- Captools (Legacy)
- Tradelog
- GainsKeeper

In addition, the following downloads are available upon request:

- Daily Captools Downloads Daily Captools downloads are available for customers upon request. Send your request to enable Captools downloads to reportingintegration@interactivebrokers.com. Note that Captools downloads are not available to Non-Disclosed Broker Clients. If you request Daily Captools Downloads, the Activity Downloads page will contain an additional section for Daily Captools Downloads.
- PortfolioCenter® (intended for institutional accounts; you must request downloadable files from your IB Sales Representative first).

Access these download formats in Account Management by clicking Reports > Activity > Downloads .

### For more information

- For more information about activity downloads, see the Activity Downloads topic in the Reporting Guide.
- For a complete list of offerings for institutional accounts, including PortfolioCenter®, open the Reference Menu in Account Management (click **Reference** in the lower right corner of any screen in Account Management), then click **Reports > Third Party Integration**.

# **Trade Confirmations**

Real-time trade confirmations are generated for all executions. The Trade Confirmation report will list trade executions separately, by asset class. Trade confirmations are available for the entire previous calendar year and from the start of the current calendar year.

Access Trade Confirmations in Account Management by clicking **Reports > Trade Confirmations > Reports**.

Here is an example of a Trade Confirmation report.

| lnt         | eracti        | ve Brokers                          |                         |                          |                                        |                               |                  |                  | Trade        | Confir<br>August 1, 2 | mation Re<br>2013 - November                                                                                                    | eport<br>7, 2013 |
|-------------|---------------|-------------------------------------|-------------------------|--------------------------|----------------------------------------|-------------------------------|------------------|------------------|--------------|-----------------------|----------------------------------------------------------------------------------------------------|------------------|
|             |               |                                     | Sth Flor                | Inter<br>or, 1 Carey Lan | active Brokers (U.<br>e, London EC2V 8 | K.) Ltd.<br>AE, UK. Regulated | t by FSA         |                  | в            | elo i Expa            | nd All   Contract.                                                                                                    | All   Print      |
| Accor       | unt Inform    | ation                               |                         |                          |                                        |                               |                  |                  |              |                       |                                                                                                    | ?                |
| Name        |               |                                     |                         |                          | TEST A                                 | ACCOUNT                       |                  |                  |              |                       |                                                                                                    |                  |
| Account All | 85            |                                     |                         |                          | (and the literature)                   |                               |                  |                  |              |                       |                                                                                                    |                  |
| Account     |               |                                     |                         |                          | FILEE                                  |                               |                  |                  |              |                       |                                                                                                    |                  |
| Accounts In | cluded        |                                     |                         |                          | E 1011                                 | 10                            |                  |                  |              |                       |                                                                                                    |                  |
| Account Typ | pe            |                                     |                         |                          | Advisor Master                         | r                             |                  |                  |              |                       |                                                                                                    |                  |
| Customer T  | ype           |                                     |                         |                          | Individual                             |                               |                  |                  |              |                       |                                                                                                    |                  |
| Account Ca  | pabilities    |                                     |                         |                          | Cash                                   |                               |                  |                  |              |                       |                                                                                                    |                  |
| Trading Per | missions      |                                     |                         |                          | Forex                                  |                               |                  |                  |              |                       |                                                                                                    |                  |
| Base Curren | cy            |                                     |                         |                          | USD                                    |                               |                  |                  |              |                       |                                                                                                    |                  |
| Trade       | 5             |                                     |                         |                          |                                        |                               |                  |                  |              |                       |                                                                                                    | ?                |
| Acct ID     | Symbol        | Trade Date                          | Settle Date             | Buy/Sell                 | Exchange                               | Quantity                      | Price            | Proceeds         | Comm         | Tax                   | Order Type                                                                                                    | Code             |
| Stocks - He | d with Inter  | active Brokers (U.K.) Limited ca    | rried by Interactive B  | rokers LLC               |                                        |                               |                  |                  |              |                       |                                                                                                    |                  |
| USD         |               |                                     |                         |                          |                                        |                               |                  |                  |              |                       |                                                                                                    |                  |
| +F 1000     | IBM           | 2013-08-09, 15:34:31                | 2013-08-14              | BUY                      | -                                      | 10                            | 187.7600         | -1,877.60        | -0.71        | 0.00                  | LMT                                                                                                    | D                |
| +F ====     | IBM           | 2013-08-09, 15:34:31                | 2013-08-14              | ALLOC                    | -                                      | -10                           | 187.7600         | 1,877.60         | 0.71         | 0.00                  |                                                                                                    | т                |
| Total IBM   | (Sought)      |                                     |                         |                          |                                        | 0                             | 0.0000           | 0.00             | 0.00         | 0.00                  |                                                                                                    |                  |
| Total       |               |                                     |                         |                          |                                        |                               |                  | 0.00             | 0.00         | 0.00                  |                                                                                                    |                  |
| Contr       | act Inform    | ation                               |                         |                          |                                        |                               |                  |                  |              |                       |                                                                                                    | ?                |
| Code        | s             |                                     |                         |                          |                                        |                               |                  |                  |              |                       |                                                                                                    | ?                |
| Order       | Types         |                                     |                         |                          |                                        |                               |                  |                  |              |                       |                                                                                                    | ?                |
| Note:       | /Legal No     | tes                                 |                         |                          |                                        |                               |                  |                  |              |                       |                                                                                                    |                  |
| Ceneral     |               |                                     |                         |                          |                                        |                               |                  |                  |              |                       |                                                                                                    |                  |
| 1. Quant    | ties preceded | t by a "-" sign indicate sell trans | actions. Other transac  | tions are purch          | ates. In case of p                     | artial executions.            | commissions ar   | e charged on th  | e total quar | tity execut           | ted on the origin                                                                                                    | l order.         |
| The co      | mmission is   | displayed on the first partial exe  | cution only. Trade ex   | ecution times a          | re displayed in Ea                     | stern Time.                   |                  | a second and a   |              |                       | and the second second sec |                  |
| 2. Please   | promptly rep  | ort any inaccuracy or discrepant    | cy in this statement, o | r in your accou          | nt. Contact the IS                     | Customer Service              | Department in    | writing using th | e form avail | able on th            | e IB website.                                                                                                    |                  |
| Transacti   | ons in Stocks | s, Bonds, Mutual Funds, Exchan      | ge Traded Commodit      | y Futures and            | Options and Fore                       | ign Currency:                 |                  |                  |              |                       |                                                                                                    |                  |
| 1 Intern    | the Brokers   | ILK ) Ltd. ("IE UK") acts as append | in transactions in sec  | utilies eachan           | on-traded comm                         | dity futures and              | options, and for | eine currencies  | For transac  | tions in the          | ese products IEI                                                                                                    | K.               |

Interactive Brokers (U.K.) Ltd. (18 UK?) acts as agent in transactions in securities, exchange-traded commodity futures and options, and foreign currencies. For transactions in these products, IB UK so US. affiliate Interactive Brokers LLC (18 UK?) acts as agent in transactions, in the event of the US.
 Securities and Exchange Commission ("SEC") and the U.S. Commodity Futures Trading Commission (CFTC"), as applicable. For assets held with IB LLC, different practices for the separate identification of Customer's money, securities, and assets may apply and, in the event of a default of IB LLC, Sustomer Town, securities, and assets may apply and, in the event of a default of IB LLC, customer's money, securities in assets were held in the United Rindem, IB LLC is a member of the US. Securities investor Protoction COPPCT-. A financial statement of Interactive Brokers LLC (18 LC is a member of the US. Securities) mores provide CISC (18 LC) and CISC (18 LC) is a member of the US. Securities investor Protoction COPPCT-. A financial statement of Interactive Brokers LLC (18 LC) is a member of the US. Securities investor Protoction COPPCT-.

### For more information

• For detailed instructions on how to view trade confirmations, see the <u>Trade Confirmations</u> topic in the Reporting Guide.

# **Flex Queries**

Flex Queries let you specify exactly which fields you want to view in your Activity Statement or Trade Confirmation report, the time period you want the report to cover, the order in which you want the fields to display, and the display format, TEXT or XML, in which you want to view your report.

You can create multiple templates with different fields for each statement. All of your templates are stored in and run from Account Management. An Activity Flex Query is different from an Activity Statement customized template in that you can customize a flex query at the field level, allowing you to include and exclude detailed field information. Activity Statement customized templates only let you include and exclude sections.

You generate and run Activity Flex Queries from the Activity Flex page. You generate and run Trade Confirms Flex Queries from the Trade Confirmation Flex page. Both are accessible from the **Reports** menu in Account Management.

### For more information

• For detailed instructions, see the <u>Reporting Guide</u>.

## **Margin Reports**

While the real-time margin summary is displayed in the Account Window in Trader Workstation, our Margin Report provides you with a detailed breakdown of your positions and their corresponding margin requirements. In order to view this detail, you must generate the Margin Report from Account Management. The information contained in the Margin Report is based on the margin and equity values which are obtained daily at approximately 16:15 ET for all positions across all asset classes. Margin reports show the margin requirements for all open single and combination positions and are available for the previous 90 days.

Margin Reports can be accessed from the Reports > Risk > Margin menu in Account Management.

Here is an example of a margin report for an Advisor client.

| Interactive Brokers               |                                                           |                                               |         | Marg<br>As of 2013-10- | Jin Report<br>31, 16:15:00 EDT |
|-----------------------------------|-----------------------------------------------------------|-----------------------------------------------|---------|------------------------|--------------------------------|
|                                   | Interactive Brokers<br>Sth Floor, 1 Carey Lane, London EC | i (U.K.) Ltd.<br>IV 8AE, UK. Regulated by FSA |         | Help   Expand All   G  | Contract All   Print           |
| Account Information               |                                                           |                                               |         |                        | ?                              |
| Margin Summary                    |                                                           |                                               |         |                        | ?                              |
|                                   |                                                           | Security                                      | Futures | IB-UKL                 | Total                          |
| Base Currency                     |                                                           |                                               |         |                        |                                |
| -Equity with Loan Value           |                                                           | 724.82                                        | 0.00    | 0.00                   | 724.82                         |
| Cash Value                        |                                                           | 724.82                                        | 0.00    | 0.00                   | 724.82                         |
| Span Option Value                 |                                                           | 0.00                                          | 0.00    | 0.00                   | 0.00                           |
| -Net Liquidation Value            |                                                           | 724.82                                        | 0.00    | 0.00                   | 724.82                         |
| Stock and Bond Value              |                                                           | 0.00                                          | 0.00    | 0.00                   | 0.00                           |
| Mutual Fund Value                 |                                                           | 0.00                                          | 0.00    | 0.00                   | 0.00                           |
| Non Span Option Value             |                                                           | 0.00                                          | 0.00    | 0.00                   | 0.00                           |
| Interest Payable/Receivable Value |                                                           | 0.00                                          | 0.00    | 0.00                   | 0.00                           |
| Dividend Payable/Receivable Value |                                                           | 0.00                                          | 0.00    | 0.00                   | 0.00                           |
| Initial Margin Requirement        |                                                           | 0.00                                          | 0.00    | 0.00                   | 0.00                           |
| Available Funds                   |                                                           | 724.82                                        | 0.00    | 0.00                   | 724.82                         |
| Maintenance Margin Requirement    |                                                           | 0.00                                          | 0.00    | 0.00                   | 0.00                           |
| Excess Liquidity                  |                                                           | 724.82                                        | 0.00    | 0.00                   | 724.82                         |

Generated: 2013-11-07, 08:55:58 EST

### For more information

• For detailed instructions on how to view a margin report, see the Margin Reports topic in the Reporting Guide.

# **Stress Test Report**

The Stress Test report lets you see the change in the Profit and Loss (PNL) of your positions if the underlying price of each of your positions declines by 3%, 5%, 10%, 20% and 30% and independently increases by 3%, 5%, 10%, 20% and 30%.

You access the Stress Test report by clicking Reports > Risk > Stress Test in Account Management.

Here is an example of a Stress Test Report.

|                                                             |                                        |                                          |               |              |   |                                       | Game In                                                                                                    | ***   | artig 1000                                                                                                    | -                                       |                   |                                                                                                    |     |      |          |
|-------------------------------------------------------------|----------------------------------------|------------------------------------------|---------------|--------------|---|---------------------------------------|----------------------------------------------------------------------------------------------------|-------|----------------------------------------------------------------------------------------------------|-----------------------------------------|-------------------|----------------------------------------------------------------------------------------------------|-----|------|----------|
|                                                             |                                        |                                          |               |              | - |                                       | the second of                                                                                                    | i kan | dist of the lite                                                                                                    |                                         | Mark II.          | 100                                                                                                    |     |      |          |
|                                                             |                                        |                                          |               |              |   |                                       |                                                                                                    |       |                                                                                                    |                                         |                   |                                                                                                    |     |      |          |
|                                                             |                                        |                                          | 337           |              |   |                                       |                                                                                                    |       | -                                                                                                    |                                         |                   |                                                                                                    |     | 2.2  |          |
|                                                             |                                        | -                                        |               |              |   |                                       | in her cardon i                                                                                                    | -     |                                                                                                    | •••                                     |                   | th ac-th-                                                                                                    | -   | brah | (mgrin ) |
|                                                             |                                        |                                          |               |              |   |                                       |                                                                                                    |       |                                                                                                    |                                         |                   |                                                                                                    |     |      |          |
|                                                             |                                        |                                          |               |              |   |                                       |                                                                                                    |       |                                                                                                    |                                         |                   |                                                                                                    |     |      |          |
|                                                             |                                        |                                          |               |              |   |                                       | by publication.                                                                                                    |       |                                                                                                    |                                         |                   |                                                                                                    |     |      |          |
|                                                             |                                        |                                          |               |              |   |                                       |                                                                                                    |       |                                                                                                    |                                         |                   |                                                                                                    |     |      |          |
|                                                             |                                        |                                          |               |              |   |                                       |                                                                                                    |       |                                                                                                    |                                         |                   |                                                                                                    |     |      |          |
|                                                             |                                        |                                          |               |              |   |                                       |                                                                                                    |       |                                                                                                    |                                         |                   |                                                                                                    |     |      |          |
|                                                             |                                        |                                          |               |              |   | -                                     |                                                                                                    |       |                                                                                                    |                                         |                   |                                                                                                    |     |      |          |
| 0414                                                        | •                                      |                                          |               | ~            |   | -                                     |                                                                                                    |       |                                                                                                    |                                         |                   |                                                                                                    |     |      |          |
| Cutter<br>Rates                                             |                                        |                                          |               |              |   | 1                                     |                                                                                                    |       |                                                                                                    |                                         |                   |                                                                                                    |     |      |          |
| Palat                                                       |                                        | a 16                                     |               |              |   | *                                     | 0.00                                                                                                    |       | 0.0                                                                                                    |                                         | -                 | NN C                                                                                                    |     | 0.9  | N (01    |
| Parket<br>Parket                                            |                                        | - 56<br>77                               |               |              | 1 | 1                                     | 10 BM                                                                                                    | -     | 0.0                                                                                                    | 0                                       | 66 C              | NR C                                                                                                    | an. | 2.4  | N IOP    |
| Parket<br>Turk                                              |                                        | - 56<br>77                               | -             |              |   | 1                                     |                                                                                                    |       | 10M                                                                                                    | 0                                       | 6% (C)            | aha ilia<br>Maria an                                                                                                    |     | -    | N IO     |
| Parket<br>Turks                                             | Cere                                   | - 56<br>77                               |               |              | 1 | 30                                    | C MA                                                                                                    |       | - 0.04<br>1.17                                                                                                    | 2                                       | 04. IO            | NAME OF                                                                                                    |     | -    | N 101    |
| Parket<br>Turk<br>Turk<br>Turk                              |                                        | 10                                       | **            | 34.          |   | 3                                     | 1 200                                                                                                    | -     | Pan de                                                                                                    | -                                       | 05 0              | PELCO<br>SPE                                                                                                    | 1   |      |          |
| Table<br>Table<br>Table<br>Table<br>Table<br>Table<br>Table |                                        | 10                                       | -             | Art.         | - | -                                     | 1 244                                                                                                    | - 24  | An an an an an an an an an an an an an an                                                                                                    | -                                       | 04. 0             | PEACO<br>MARCON                                                                                                    |     | 1.0  | N 101    |
| Telle<br>Telle<br>Telle<br>Telle<br>Telle<br>Telle<br>Telle |                                        | 1 1 1 1 1 1 1 1 1 1 1 1 1 1 1 1 1 1 1    | 8.0           | an.          | - | S 1 2 2                               |                                                                                                    | -     | Autoritation and a second and a second and a | -                                       | 04. 0             | PEACO<br>MARCON                                                                                                    |     | 1.1  |          |
|                                                             | 1 1 1 1 1 1 1 1 1 1 1 1 1 1 1 1 1 1 1  | 10 10 10 10 10 10 10 10 10 10 10 10 10 1 | **            | an.          |   | 2 2 2                                 | 1 2 800<br>2 2 2 2 2 2 2 2 2 2 2 2 2 2 2 2 2 2 2                                                                                                     | -     | Au<br>Au<br>Au<br>Au<br>Au<br>Au<br>Au<br>Au<br>Au<br>Au<br>Au<br>Au<br>Au<br>A                                                                                                    | -                                       | 05 0              | PELON<br>301 00<br>001 00<br>001<br>001<br>001<br>001<br>001<br>001<br>001                                                                                                    |     | -    | N ID     |
|                                                             | 1 1 1 1 1 1 1 1 1 1 1 1 1 1 1 1 1 1 1  | 1000 1000 1000 1000 1000 1000 1000 100   | -             | an.          |   | 2 2 2                                 | in a sec<br>in a sec<br>in |       |                                                                                                    | and and and and and and and and and and | os, c             | PEACO<br>301 - 10<br>301 - 10<br>301 - 10<br>- 11<br>- 11<br>- 11<br>- 11<br>- 11<br>- 11<br>-                                                                                                    |     | -    | N 101    |
|                                                             | 1 12 1 2 1 2 1 2 1 2 1 2 1 2 1 2 1 2 1 | 10000 1000 1000 1000 1000 1000 1000 10   |               | an.          | - | 2 2 2                                 | C BAL                                                                                                    |       |                                                                                                    |                                         | on, in<br>in h cu | PELLON<br>30%<br>411.0<br>10.0<br>10.0<br>10.0<br>10.0<br>10.0<br>10.0<br>10.                                                                                                    |     | -    | N 101    |
| 2 2 2 2 2 2 2 2 2 2 2 2 2 2 2 2 2 2 2 2                     | · · · · · · · · · · · · · · · · · · ·  | A DEPEND                                 | *** 10<br>>10 | Arts<br>Arts |   | 1 1 1 1 1 1 1 1 1 1 1 1 1 1 1 1 1 1 1 |                                                                                                    | -     | 744<br>744<br>744<br>744<br>744<br>744<br>744<br>744<br>744<br>744                                                                                                    |                                         | on in cu          | 104 10 10<br>10 10 10<br>10 10 10<br>10 10<br>10 10<br>10 10<br>10 10<br>10 10<br>10 10<br>10 10<br>10 10<br>10 10<br>10 10<br>10 10<br>10<br>10 10<br>10<br>10<br>10<br>10<br>10<br>10<br>10<br>10<br>10<br>10<br>10<br>10<br>1 |     | -    | N 07     |
| 2 2 2 2 2 2 2 2 2 2 2 2 2 2 2 2 2 2 2                       | 1 121233.0.0                           | Stansas -                                | *** ()<br>*** | 100          |   | 1 1 1 1 1 1 1 1 1 1 1 1 1 1 1 1 1 1 1 | C 200<br>C 200<br>C                                                                                                  |       | <b>Res</b><br><b>Res</b><br><b>1</b> - 1 - 1 - 1 - 1 - 1 - 1 - 1 - 1 - 1 -                                                                                                    |                                         | on in<br>in h ra  | PEACO<br>91100<br>001000<br>000<br>000<br>000<br>000<br>000<br>000<br>00                                                                                                    |     | 1.0  | N 07     |

### For more information

• For detailed instructions, see the Stress Test Report topic in the Reporting Guide.

## Value at Risk Report

The Value at Risk Summary report calculates your Value at Risk (VAR) at a 99, 99.5 and 100% confidence levels using Principle Component Analysis. Because of the complexity of the calculations required, this report is completed overnight and is only available once a day. If you need real-time VAR, use the IB Risk Navigator<sup>SM</sup> in Trader Workstation, which uses a simpler calculation.

Access the Value at Risk report in Account Management by clicking **Reports > Risk > Value at Risk**.

Here is an example of a Value at Risk report.

| <ul> <li>Account Information         <ul> <li>Value at Risk Summary</li> <li>Account</li> <li>USD (Base Carrency)</li> <li>Value at Risk Details</li> </ul> </li> <li>Value at Risk Details</li> <li>Underly Symbol</li> <li>Underly Symbol</li> <li>Underly Symbol</li> <li>Underly Symbol</li> <li>UsD (Base Carrency)</li> <li>Sub-Poetfolios</li> <li>AAPL</li> <li>AAPL</li> <li>AAPL</li> <li>AAPL</li> <li>AAPL</li> <li>AAPL</li> <li>AAPL</li> <li>AAPL</li> <li>AAPL</li> <li>AAPL</li> <li>AAPL</li> <li>AAPL</li> <li>AAPL</li> <li>AAPL</li> <li>CAD</li> <li>CAD<th>hing Description</th><th>ractive Brokers LLC, Tw<br/>Price<br/>523.44</th><th>variance-Cov</th><th>Creenwich, CT<br/>ariance Metho<br/>S<br/>Variance<br/>Price</th><th>od VaR<br/>599.66<br/>e-Covariance Me</th><th>dad 1</th><th>Help</th><th>I Expand All I Con<br/>Historica</th><th>tract All   Pri<br/>?<br/># Method Va<br/>1,607.6</th></li></ul>                                                                                                    | hing Description                     | ractive Brokers LLC, Tw<br>Price<br>523.44 | variance-Cov          | Creenwich, CT<br>ariance Metho<br>S<br>Variance<br>Price | od VaR<br>599.66<br>e-Covariance Me | dad 1    | Help     | I Expand All I Con<br>Historica | tract All   Pri<br>?<br># Method Va<br>1,607.6 |
|----------------------------------------------------------------------------------------------------|--------------------------------------|--------------------------------------------|-----------------------|----------------------------------------------------------|-------------------------------------|----------|----------|---------------------------------|------------------------------------------------|
| Account Information    Value at Risk Summary Account Account Account Account UD000000 Value at Risk Details UD000000 Value at Risk Details Underlying Symbol Underlying Symbol Enderlying Symbol Enderlying Symbol Enderlying Sy                                                                                                    | lying Description                    | Price<br>523.44                            | Variance-Cov<br>Value | variance Metho<br>S<br>Variance<br>Price                 | od VaR<br>599.66<br>e-Covariance Me | that 1   |          | Historica                       | 7<br>7<br>4 Method Va<br>1.607.6               |
| Value at Risk Summary   Account   USD (Base Currency)   UCOCCOX   Value at Risk Details   Usb (Base Currency)   Sub-Poerfolios   AAPL   AAPL   AAPL   AAPL   AAPL   AAPL   AAPL   AAPL   AAPL   CAD   CAD                                                                                                    | lying Description                    | Price<br>523.44                            | Variance-Cov<br>Value | ariance Metho<br>S<br>Variance<br>Price                  | od VaR<br>599.66<br>e-Covariance Me | shud     |          | Historica                       | 7<br>d Method Va<br>1.607.6                    |
| Account<br>USD (Ease Carrency)<br>UD0000X<br>Value at Risk Details<br>Umderlying Symbol Under<br>USD (Ease Carrency)<br>Sub-Poetfolios<br>AAPL APPLE<br>ALME ALAM<br>CAD CAD CAD<br>DHT DHTH<br>DHT DHTH<br>DHT DHTH<br>DECA DISCO<br>EPB EL PAS<br>EPO ENTER<br>FCG FILL<br>CAP CAP<br>CE CENER<br>CSS COLDI<br>HL HECLA<br>HON HONE<br>B88 ISAB                                                                                                    | hying Description                    | Price<br>523.44                            | Variance-Cov<br>Value | Variance Metho<br>S<br>Variance<br>Price                 | od VaR<br>199.66<br>e-Covariance Me | shud i   |          | Historica                       | 1.607.6                                        |
| USD (Base Currency)<br>UNCOCOCX<br>Value at Risk Details<br>Underlying Symbol Under<br>USD (Base Currency)<br>Sub-Poerfolios<br>AAPL ALME ALAME<br>ALME ALAME<br>ALAME ALAME<br>ALAME ALAME<br>ALAME ALAME<br>ALAME ALAME<br>CAD CAD<br>DHT DHT H<br>DISCA DISCO<br>EPB EL PAS<br>EPO ENTER<br>FCC FIRST<br>CEP CE CENER<br>CSS COLDI<br>HL HICLA<br>HON HICLA<br>HIST ISHAR<br>IZZ ISHAR                                                                                                    | lying Description                    | Price<br>523.44                            | Value                 | Variance<br>Price                                        | i 99.66<br>e-Covariance Me          | eboot 1  |          |                                 | 1,607.6                                        |
| Value at Risk Details      Value at Risk Details      Value at Risk De | lying Description                    | Price<br>523.44                            | Value                 | Variance<br>Price                                        | e-Covariance Me                     | etword 1 |          |                                 | 1,607.6                                        |
| Value at Risk Details  Underlying Symbol UsD (Base Currency) Sub-Poerfolios AAPL ALME ALME ALME ALME ALME ALME ALME CAD CAD CAD CAD CAD CAD CAD CAD CAD CAD                                                                                                    | hying Description                    | Price<br>523.44                            | Value                 | Varianc                                                  | e-Covariance Me                     | sheet    |          |                                 |                                                |
| Underlying Symbol Under<br>Underlying Symbol Under<br>USD (Ease Currency)<br>Sub-Poetfolios<br>AAPL AFPLE ALAM<br>CAD CAD CAD<br>DISCA DISCO<br>UPB EL PAS<br>EPO ENTER<br>CE CENER<br>CE CENER<br>CE CENER<br>CE CENER<br>CE CENER<br>CE CENER<br>CE CENER<br>CE CENER<br>CE CENER<br>CE CENER<br>CE CENER<br>CE CENER<br>CE CENER<br>CE CENER<br>CE CENER<br>CE CENER                                                                                                    | hying Description                    | Price<br>523.44                            | Value                 | Variance                                                 | e-Covariance Me                     | ebod     |          |                                 | 7                                              |
| Underlying Symbol         Underlying Symbol         Underlying Symbol           USD (Base Currency)         Just Symbol         Just Symbol           Sub-Poetfolios         ALME         AIPLE           ALME         ALAME         ALAME           CAD         CAD         CAD           DHT         DHT         DHT           DISCA         DISCO         ELFAS           FPO         ENTER         FRE           FCC         CENTER         CENTER           CEP         CE         CENTER           CSS         COLDIN         HICLA           HON         HONER         HISHAR           IEZ         ISHARU         ISHARU           IPT         INIPAC         HISHARU                                                                                                    | hing Description                     | Price<br>523.44                            | Value                 | Price                                                    |                                     |          |          | Historical Method               |                                                |
| USD (Ease Currency)           Sub-Peerfolies           AAPL         APPLE           AAPL         ALME           ALME         ALAME           CAD         CAD           DHT         DHT           DHT         DHT           DISCA         DISCO           EPD         ENTER           FCG         FIRST           CEP         GE           CSS         COLD           HI,         HECLA           HON         HONL           PT         INPAC           PT         INPAC                                                                                                    | INC<br>D ENERCY CORP<br>IOLDINGS INC | 523.44                                     |                       |                                                          | Change %                            | P/L      | Price    | Change %                        | P/L                                            |
| Sub-Portfolios           AAPL         APPLE           AAPL         APPLE           ALME         ALAM           CAD         CAD           DHT         DHT           DISCA         DISCO           EPD         ENTES           FCG         FIRST           CEP         CBP           CE         CONER           SSS         COLD           HL         HECLA           HON         MONEY           RE         ISHARI           PT         IMPAC                                                                                                    | INC<br>D ENERCY CORP<br>IOLDINGS INC | 523.44                                     |                       |                                                          |                                     |          |          |                                 |                                                |
| AAPL         APPLE           ALME         ALAM           ALME         ALAM           CAD         CAD           CAD         DISCO           DHT         DHT           DISCA         DISCO           EPB         EL PAS           FPO         ENTER           FCG         FIRST           CSP         CSP           CE         CENER           HL         HECLAN           HON         HONE           B8         ISHARI           EZ         ISHARI           EFF         INIPAC                                                                                                    | INC<br>D ENERCY CORP<br>IOLDINGS INC | \$23.44                                    |                       |                                                          |                                     |          |          |                                 |                                                |
| ALME         ALAM           CAD         CAD           DHT         DHT           DHT         DHT           DISCA         DISCO           EPB         EL PAS           FPO         ENTER           FCC         FIRST           CEP         CE           CSS         COLD           HL         HCCLA           HON         HONE           IS8         ISHARJ           IEZ         ISHARJ                                                                                                    | O ENERCY CORP                        |                                            | 523.44                | \$18.86                                                  | -0.87                               | -4.58    | 494.85   | -5.46                           | -28.5                                          |
| CAD         CAD           DHT         DHT           DISCA         DISCO           DISCA         DISCO           EPB         EL PAS           EPD         ENTER           CGP         GBP           CGE         GINTER           CSS         COLDI           HL         HGCLA           HON         HONLE           B8         ISHARI           EZ         ISHARI           EFF         NINPAC                                                                                                    | OLDINGS INC                          | 0.0145                                     | 0.36                  | 0.0130                                                   | -10.05                              | -0.04    | 0.0159   | 9.72                            | 0.0                                            |
| DHT         DHT H           DISCA         DISCO           EPB         EL PA3           EPD         ENTER           FCG         FIRIST           GBP         GBP           CE         GENER           CSS         COLD           HL         HECLA           HON         HONE           88         ISHAR           IZZ         ISHAR           IPT         IMPAC                                                                                                    | OLDINGS INC                          | 0.9114                                     | -1,057.03             | 0.9136                                                   | 0.25                                | -2.59    | 0.8980   | -1.47                           | 15.5                                           |
| DISCA         DISCO           CPS         EL, PAS           EPD         ENTER           CG         FIRST           CSP         CBP           CE         COLOR           SSS         COLOR           HL         HECLA           HON         MONEY           B8         ISHARI           EZ         ISHARI           PT         IMPAC                                                                                                    |                                      | 8.0100                                     | 64.08                 | 7.9313                                                   | -0.98                               | -0.63    | 7.4148   | -7.43                           | -4.7                                           |
| IPB         EL PAS           IPD         ENTER           ICG         FIRST           ICB         CEP           CE         CENER           CSS         COLD           HON         HORE           B8         ISHARI           EZ         ISHARI           PT         IMPAC                                                                                                    | VERY COMMUNICATIONS-A                | 80.4200                                    | 804.20                | 79.2843                                                  | -1.41                               | -11.36   | 75.0428  | -6.69                           | -53.7                                          |
| EPD         ENTER           ICG         JIIST           CEP         CBP           CSS         COLDI           HL         HECL           HON         HONLD           B8         ISHARI           EZ         ISHARI           PT         IMPAC                                                                                                    | O PIPEUNE PARTNERS LP                | 31.6100                                    | 474.15                | 31.2464                                                  | -1.15                               | -5.45    | 29.8085  | -5.70                           | -27.0                                          |
| FIGG         FIRST           CBP         CBP           CE         CENER           CSS         COLDIA           HL         HECL           HON         MONEY           BB         ISHAR           EZ         ISHAR           FT         IMPAC                                                                                                    | PRISE PRODUCTS PARTNERS              | 71.0500                                    | 7,141.10              | 70.5551                                                  | -0.70                               | -47.06   | 66.9609  | -5.76                           | -381.3                                         |
| CBP         CBP           CE         CENER           CSS         COLD           HL         HECLA           HON         HONE           BB         ISHAR           EZ         ISHAR           PT         IMPAC                                                                                                    | TRUST ISE-REV NAT GAS                | 21.3300                                    | 469.26                | 20.9194                                                  | -1.93                               | -9.03    | 19.3494  | -9.29                           | -43.5                                          |
| CE         CENER           CSS         COLD           HL         HECLA           HON         HORED           B8         ISHAR           EZ         ISHAR           PT         IMPACT                                                                                                    |                                      | 1.6606                                     | 25,219.73             | 1.6535                                                   | -0.43                               | -107.30  | 1.6531   | -0.45                           | -113.8                                         |
| CSS COLD<br>HL HECLA<br>HON HONE<br>88 ISHAR<br>82 ISHAR<br>87 ISHAR<br>97 INPAC                                                                                                    | AL ELECTRIC CO                       | 25.7500                                    | 283.25                | 25.3511                                                  | -1.55                               | -4.39    | 24.0656  | -6.54                           | -18.5                                          |
| HL HECLA<br>HON HOND<br>88 ISHAR<br>FZ ISHAR<br>PT IMPAC                                                                                                    | EN STAR RESOURCES LTD                | 0.6766                                     | 16.92                 | 0.5990                                                   | -11.47                              | -1.94    | 0.6116   | -9.61                           | -1.6                                           |
| HON HONE<br>88 ISHARI<br>12 ISHARI<br>97 IMPAC                                                                                                    | MINING CO                            | 3.1100                                     | 152.89                | 2.8824                                                   | -7.32                               | -11.15   | 2.8928   | -6.98                           | -10.6                                          |
| 88 ISHAR<br>EZ ISHAR<br>PT IMPAC                                                                                                    | WELL INTERNATIONAL INC               | 91.9700                                    | 899.91                | 90.4967                                                  | -1.60                               | -33.32   | 84.8969  | -7.69                           | -208.6                                         |
| EZ ISHARU<br>PT IMPAC                                                                                                    | ES NASDAQ BIOTECHNOLOGY              | 225.83                                     | 451.66                | 221.09                                                   | -2.10                               | -9.48    | 211.88   | -6.18                           | -27.8                                          |
| PT IMPAC                                                                                                    | ES U.S. OIL EQUIPMENT &              | 67.9700                                    | 679.70                | 66.2569                                                  | -2.52                               | -17.13   | 60.7918  | -10.56                          | -71.7                                          |
| NOT NOT                                                                                                    | T SILVER CORP                        | 0.6200                                     | 169.51                | 0.6118                                                   | -1.32                               | -1.83    | 0.6200   | 0.00                            | -2.4                                           |
| NES INUVER                                                                                                    | RA ENVIRONMENTAL SOLUTI              | 19.6200                                    | 39.24                 | 18.6784                                                  | -4.80                               | -1.68    | 18.5516  | -5.45                           | -2.1                                           |
| PAL NORTH                                                                                                    | H AMER PALLADIUM LTD                 | 0.3932                                     | 78.64                 | 0.8512                                                   | -10.69                              | -8.40    | 0.3266   | -16.95                          | -13.3                                          |
| PM PHILIP                                                                                                    | MORRIS INTERNATIONAL                 | 83.8200                                    | 8,382.00              | 82.1778                                                  | -1.96                               | -164.22  | 80.1089  | -4.43                           | -371.1                                         |
| SNDK SANDI                                                                                                    | SK CORP                              | 78.7400                                    | \$\$1.18              | 77.7044                                                  | -1.32                               | -7.25    | 72.2117  | -8.29                           | -45.7                                          |
| SRCL STERIC                                                                                                    | CYCLE INC                            | 113.88                                     | 1,138.80              | 111.48                                                   | -2.10                               | -23.97   | 107.06   | -5.99                           | -68.2                                          |
| TIX TIX CO                                                                                                    | MPANIES INC                          | 60.4500                                    | 6.044.99              | 59.7948                                                  | -1.08                               | -65.44   | 58.2362  | -3.66                           | -221.2                                         |
| TNG TRANS                                                                                                    | GAMING INC                           | 0.1900                                     | 34.63                 | 0.1804                                                   | -5.05                               | -1.67    | 0.1713   | -9.86                           | -3.8                                           |
| USD USD                                                                                                    |                                      | 1.0000                                     | 16,967.10             | 1.0000                                                   | 0.00                                | 0.00     | 1.0000   | 0.00                            | 0.0                                            |
| ZCLDUS ZKB G                                                                                                    | OLD ETF-A (USD)                      | 1,282.38                                   | 3.847.14              | 1,276.33                                                 | -0.47                               | -18.15   | 1,316.55 | 2.66                            | 102.5                                          |
| ZSILUS ZKB SI                                                                                                    | LVER ETF USD                         | 194.82                                     | 1,948.20              | 190.68                                                   | -2.12                               | -41.39   | 194.26   | -0.29                           | -5.5                                           |
| Total                                                                                                    |                                      |                                            | 75,324.55             |                                                          |                                     | -599.66  |          |                                 | -1,607.6                                       |
| Currency Risk Factors                                                                                                    |                                      |                                            |                       |                                                          |                                     |          |          |                                 |                                                |
| CAD                                                                                                    |                                      | 0.9114                                     | 1                     | 0.9136                                                   | 0.25                                | 1        | 0.8980   | -1.47                           |                                                |
| GBP                                                                                                    |                                      | 1,6606                                     |                       | 1.6535                                                   | -0.43                               |          | 1.6531   | -0.45                           |                                                |

### For more information

• For additional information on how to generate the report, see the <u>Value at Risk</u> topic in the Reporting Guide.

## PortfolioAnalyst

PortfolioAnalyst allows you to evaluate the performance of your IB portfolio by creating and saving reports based on a set of measurement criteria and optionally comparing their data to selected industry benchmarks. You can create Detailed Reports, which let you select any combination of report sections for a variety of performance analyses, or Snapshot Reports, which are one-page summaries of an account's return, NAV, asset allocation and distribution of returns. Once you create and save reports, you can run, edit or delete them.

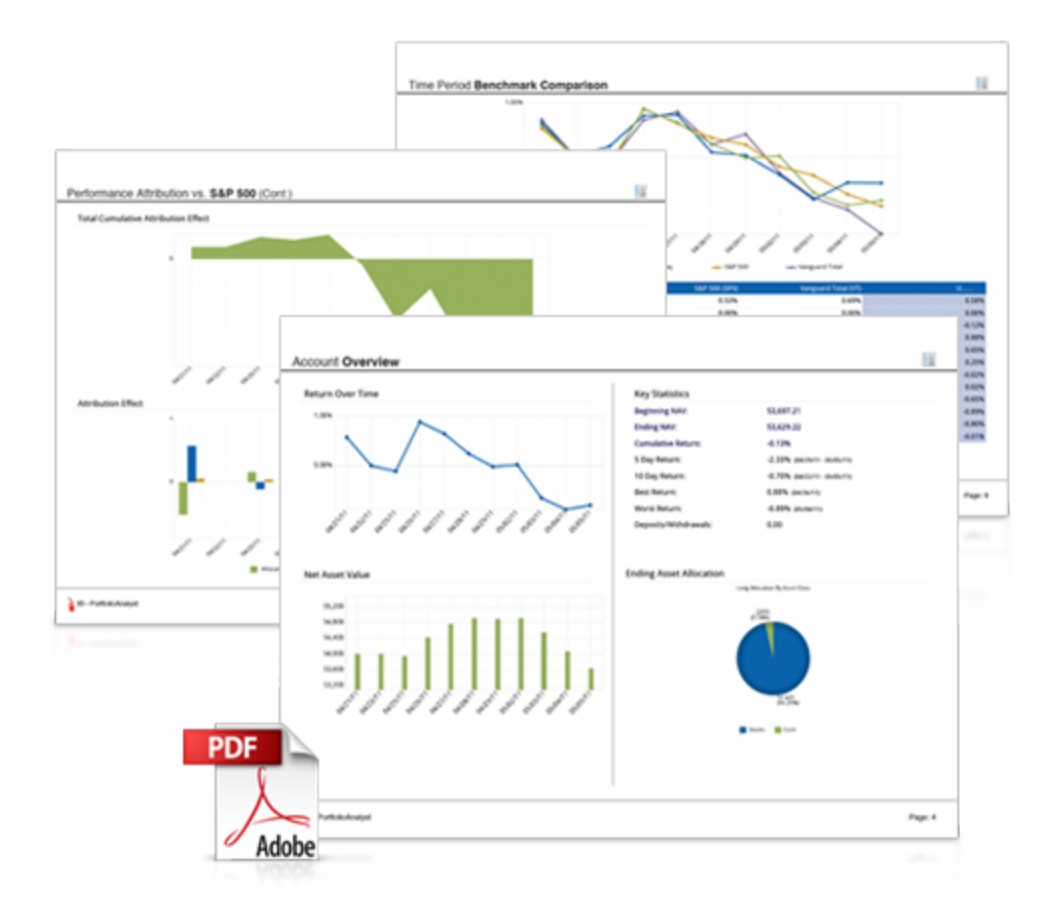

Proprietary Trading Group Master users can also create and save cover letters called *synopses* and assign them to Detailed PDF reports.

You access PortfolioAnalyst in Account Management by clicking **Reports > PortfolioAnalyst**.

### For more information

• For detailed instructions on using PortfolioAnalyst, see the Reporting Guide.

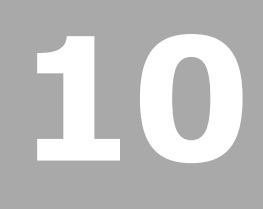

# **Opening a Paper Trading Account**

Once your regular trading account has been approved and funded, you are eligible to open a Paper Trading Account. All paper trading accounts start with 1,000,000 USD of paper trading equity, which allows you experiment with the full range of IB trading facilities in a simulated environment which uses real market conditions.

Once you complete the application, the paper trading account is available within 24 hours under normal business circumstances. You will be notified by email when the account is ready for trading.

### To apply for a paper trading account

- 1. Log in to Account Management.
- 2. Click Manage Account > Settings > Paper Trading.

#### Paper Trading

Use this page to open a Paper Trading Account, which lets you use the full range of IB trading facilities in a simulated environment using real market conditions.

Trading permissions, market data subscriptions, base currency, and customer type configurations in your Paper Trading Account will be the same as those in your normal account. You can use your Paper Trading Account activity in Trader Workstation (TWS) or Application Program Interface (API).

Click Continue to activate your Paper Trading Account.

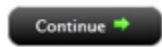

### 3. Click Continue.

The following page opens:

#### Paper Trading

Specify a Paper Trading Account Username prefix and password. Your full Username will be displayed once accepted by the system on the next page.

Username must include six lower case letters and three different numbers. Enter a six to eight character password with at least one numeric digit and no spaces. Note this password for future use, as it will not be shown again.

| Username:         |        |            |  |
|-------------------|--------|------------|--|
| Password:         |        |            |  |
| Confirm Password: |        |            |  |
|                   | 🖛 Back | Continue 🏓 |  |

- 4. Type a five-character paper trading account username in the field provided.
- 5. Type a paper trading account password in the field provided. The password must be from six to eight characters and must contain at least one number and no spaces.

- 6. Re-type the password in the field provided, then click **Continue**. The system will generate a full username for you when you click **Continue**.
- 7. You are prompted to click **Yes** to confirm your request for a paper trading account, or click **No** to cancel your request.

Be sure to write down your username and password; your password will not be shown on the screen again.

### For more information

• For details on managing your PaperTrader account, see the Account Management User's Guide.

# **Paper Trading Account Reset**

All paper trading accounts start with 1,000,000 USD of paper trading equity. You may reset this equity at any time using the Paper Trading Account Reset page in Account Management.

Simply log in to Account Management with your paper trading account username and password, then click **Trade > Paper Trading Account Reset**.

| Paper Trading Account Reset                                                                                                    |
|----------------------------------------------------------------------------------------------------|
|                                                                                                    |
| All customers will start with USD 1,000,000 of paper trading Equity with Loan Value, and this equity will fluctuate in the same manner as production accounts.                                                                                                    |
| You may reset this amount at any time by selecting an amount below and clicking Continue.                                                                                                    |
| Select the reset amount for your paper account and click Continue:                                                                                                    |
| Select Reset Amount                                                                                                    |
| Only the cash amount will be reset. For a full reset, you should close all positions in the paper account before resetting the cash amount.<br>The reset will apply to both the master and associated client/sub paper trading accounts.<br>Paper account reset requests received by 1600 ET will be processed by the next day. |
| Continue                                                                                                    |

## **Paper Trading Account Statements**

The Paper Trading Account Statements page lets you view and print daily statements for your paper trading account, and download trade information to Microsoft Word and Microsoft Excel. Daily statements cover the last 45 days.

Log into Account Management with your paper trading account username and password, then click **Reports > Activity > Statements**.

| Select Accounts: | Display By:  D D Title Alias Select All Include Closed Accounts Search |  |
|------------------|------------------------------------------------------------------------|--|
| ( DU             |                                                                        |  |
|                  |                                                                        |  |
|                  |                                                                        |  |

### **Activity Statements**

Use this page to view activity statements and create and view customized statements.

| View Statements           |                                                                   |            |          |                                 |  |  |  |  |  |
|---------------------------|-------------------------------------------------------------------|------------|----------|---------------------------------|--|--|--|--|--|
| To view an Activity State | ment, make selections below then click View.                      |            |          |                                 |  |  |  |  |  |
| Statements                | Date(s)                                                           | Format     | Language | Options                         |  |  |  |  |  |
| Default Simple 💌          | Period: Custom Date Range  From: April 01, 2014  To: May 02, 2014 | HTML/Web 💌 | English  | Consolidated<br>Concatenate All |  |  |  |  |  |
| 0.0                       |                                                                   |            |          |                                 |  |  |  |  |  |
| (b) Customize Staten      | nents                                                             |            |          |                                 |  |  |  |  |  |

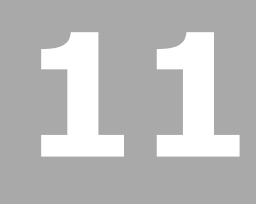

# **Modify Users**

At some point, you may find it necessary to modify users who have been added to your account. In Account Management, you can:

- Modify User Access Rights
- Delete Users from an Account

## **Modify User Access Rights**

You modify Account Management access rights for an existing user on the User Access Rights page. For example, if you add a user to your account, you may want to modify the user's access rights at a later date.

### To modify access rights for an existing user

- 1. Log In to Account Management.
- 2. Click Manage Account > Access Rights > Users.

#### Users

| Use this page<br>user, his or he | to add users to y<br>r Account Manag | our account, moo<br>ement access is ( | dify existing users<br>disabled instantly | " information or acc<br>and trading access | ess rights and d<br>is disabled by th | elete users fro<br>ie next calenda | m your account. V<br>Ir day. | When you delete a |
|----------------------------------|--------------------------------------|---------------------------------------|-------------------------------------------|--------------------------------------------|---------------------------------------|------------------------------------|------------------------------|-------------------|
| Security Office                  | rs                                   |                                       |                                           |                                            |                                       |                                    |                              |                   |
| First Name                       | МІ                                   | Last Name                             | User Name                                 | Туре                                       | Accessible<br>Rights                  | Status                             | Modify                       | Delete            |
| Cut                              |                                      | Her                                   | 100000000                                 | NON_EMPLOYEE                               | View Rights                           | Open                               | 2                            | D                 |
| Alex                             |                                      | Brent                                 |                                           | Signatory                                  |                                       |                                    |                              |                   |
| Skull                            |                                      | Smolka                                | 100005771                                 | TRADER                                     | View Rights                           | Open                               |                              | D                 |
| Users                            |                                      |                                       |                                           |                                            |                                       |                                    |                              |                   |
| First Name                       | MI                                   | Last Name                             | User Name                                 | Туре                                       | Accessible<br>Rights                  | Status                             | Modify                       | Delete            |
| Aimee                            |                                      | Yukhno                                | 0001771                                   | TRADER                                     | View Rights                           | Open                               | 2                            | à                 |
| Smith                            |                                      | John                                  |                                           | TRADER                                     | View Rights                           | Open                               |                              | D .               |

- 3. Click the *Modify* icon for the user whose access rights you want to modify.
- 4. On the next page, modify the access rights for the user by selecting or deselecting check boxes next to the available Account Management functions, including changing any authorization privileges you may have assigned or need to assign. Click **Continue**.
  - To designate the user as a Security Officer, click the I'd like to have this person designated as a Security Officer. check box.
  - Click an access group to expand the section, then click check boxes to grant access to individual functions.
  - To grant access to all functions within an access group, click the check box next to the access group name. If a function is not checked, the user will not be able to access the function in Account Management:

### Access Rights

Grant the user access rights to functions within each access group. Click an access group to expand the section, then click check boxes to grant access to individual functions. To grant access to all functions within an access group, click the check box next to the access group name.

I'd like to have this person designated as a Security Officer.

| Trade  |                                              |
|--------|----------------------------------------------|
| D      | QuickTrade, Trader Workstation and WebTrader |
| Report | IS                                           |
| D      | Activity                                     |
| D      | Trade Confirmations                          |
| D      | PortfolioAnalyst                             |
| D      | Risk Risk                                    |
| D      | Supplemental                                 |
| D      | Tax Tax                                      |
| D      | Settings                                     |
| Fundin | g                                            |
| D      | Transaction History                          |
| •      | Fund Transfers                               |
| D      | Position Transfers                           |
| D      | Instructions                                 |
| Manag  | e Account                                    |
| D      | Account Information                          |
| D      | Settings                                     |
| D      | Trade Configuration                          |
| D      | Security                                     |
| D      | Add Accounts                                 |

- 5. Verify that all the information is correct, then click Continue.
- 6. If you need to make further changes, click **Back**, then make corrections before submitting.
- 7. Enter the confirmation number sent to you via email, then click Continue.

If you have not received a confirmation number, click **Request Confirmation Number** to have a confirmation number sent to your email address on record.

Click Cancel to cancel your changes.

## **Delete Users from an Account**

### To delete a user from the account

- 1. Click Manage Account > Access Rights > Users.
- 2. Click the *Delete* icon for to the user you want to delete.

Account Management access for that user is disabled instantly and Trading Access is disabled by the next calendar day.

# **Adding Administrators**

This section describes how you can link to an Administrator for the purpose of providing third-party administrative tasks such as reporting for your sub accounts.

The following topics are included:

- <u>Administrator Overview</u>
- Administrator Marketplace
- Managing Administrators

# **Administrator Overview**

Administrators are users who have registered with Interactive Brokers for the purpose of performing third-party administration such as reporting for other accounts. Administrators open their own accounts and you can shop for Administrators in the Administrator Marketplace.

- An Administrator account applicant completes the Administrator registration process. Information entered into the application is added to the Administrator Marketplace upon account approval.
- The Administrator logs into Account Management and modifies his or her Marketplace information if necessary.
- You open the Administrator Marketplace in Account Management to search for an Administrator.
- You select an Administrator in the Marketplace and a request is sent to the Administrator.
- You can also link directly to a selected Administrator by entering the Administrator's account number.
- The Administrator is notified of the linking request and accepts (or rejects) the request in Account Management. Once accepted, the Administrator is linked to the requesting account.
- You assign client accounts to the linked Administrator.

### For more information

• To learn more about Administrators, see Administrators in the Account Management Users' Guide.

## **Administrator Marketplace**

Use the Administrator Marketplace to:

- Browse available Administrators.
- Select a preferred method of being contacted by selected Administrators and send contact requests.
- Add Administrators (send link requests).

Access the Administrator Marketplace by clicking **Traders' Marketplace > Search Services > Administrators** in Account Management.

### Administrator Marketplace

| The information provided on the Administrator Marketplace<br>not by Interactive Brokers. The information is NOT a recomm<br>or for these particular Administrators. The Administrators and<br>representations or warranties concerning the performance of<br>Administrators. | concerning participati<br>nendation by Interactiv<br>re independent of Inter<br>or qualifications of the | ng Administrators is prov<br>e Brokers that you shoul<br>active Brokers and Intera<br>Administrators or the acc | vided by the Administra<br>d contract for the servic<br>active Brokers does not i<br>curacy of the informatio | tors themselves and<br>es of Administrators<br>make any<br>n provided by the |
|----------------------------------------------------------------------------------------------------|----------------------------------------------------------------------------------------------------|----------------------------------------------------------------------------------------------------|----------------------------------------------------------------------------------------------------|------------------------------------------------------------------------------|
| Account Administrator 8                                                                                                    | Location \$                                                                                              | Years Experience                                                                                                | Number of Clients                                                                                             | Services Provided                                                            |
| Admin test entity                                                                                                    | United States                                                                                            | 1 years                                                                                                    | 100                                                                                                    | TPA                                                                          |
| NAV Consulting                                                                                                    | United States                                                                                            | 12 years                                                                                                    | 150                                                                                                    | Accountant                                                                   |
| Patke & Associates, Ltd.                                                                                                    | United States                                                                                            | 13 years                                                                                                    | 150                                                                                                    | Auditor                                                                      |
| Test Admin 12/23                                                                                                    | United States                                                                                            | 1 years                                                                                                    | 5                                                                                                    | Accountant                                                                   |
| Yulish & Associates                                                                                                    | United States                                                                                            | 21 years                                                                                                    | 120                                                                                                    | TPA                                                                          |

### For more information

• To learn more about the Administrator Marketplace, see <u>Administrator Marketplace</u> in the Account Management Users' Guide.

## **Managing Administrators**

Use the Manage Administrator page in Account Management to:

- Add an Administrator by entering his or her account number.
- View active and pending Administrators.
- Delink an Administrator from your account.
- Assign sub accounts to an Administrator.
- Remove sub accounts from an Administrator.

Access the Manage Administrators page by clicking Manage Account > Administrators > Manage Administrators.

The following image shows the Manage Administrators page.

#### Manage Administrators

Use this page to view, add and remove Administrators, and assign client accounts to Administrators.

| Administrators                       | Assign Client Accounts         |            |           |        |
|--------------------------------------|--------------------------------|------------|-----------|--------|
| Active Adminis                       | trators                        |            |           |        |
| Account Title                        |                                | Account ID | Status    | Action |
| test                                 |                                | 101278123  | Approved  | Delink |
| Pending Admin<br>You have no Pending | istrators<br>g Administrators. |            |           |        |
|                                      |                                | 🔗 Add Admi | nistrator |        |

### For more information

• To learn more about Administrators, see Administrators in the Account Management Users' Guide.

# Index

| Α                                      | D                                                              |  |  |
|----------------------------------------|----------------------------------------------------------------|--|--|
| Account Balances 29                    | deleting users 62                                              |  |  |
| Account Window                         | downloading statements 47                                      |  |  |
| Account Balances 29                    | Ε                                                              |  |  |
| Available for Trading 33               | expiring sessions 7                                            |  |  |
| Margin Requirements 30                 | F                                                              |  |  |
| View FX Portfolio Values 36            | failed login attempts 6                                        |  |  |
| View Market Value 35                   | Flex Queries 49                                                |  |  |
| View Portfolio Values 37               | funding 11-12                                                  |  |  |
| Account window for Advisors 28         | funds status 13                                                |  |  |
| Account Window summary for Advisors 29 | G                                                              |  |  |
| activity downloads 47                  | getting started 3                                              |  |  |
| activity statements 44                 | L                                                              |  |  |
| adding Administrators 63               | logging in 5                                                   |  |  |
| adding users to the master acccount 17 | failed login attempts 6<br>logging in to TWS 23                |  |  |
| Administrator Marketplace 65           |                                                                |  |  |
| administrators 64                      | login device 9                                                 |  |  |
| managing 66                            | login security 9                                               |  |  |
| Administrators 63                      | М                                                              |  |  |
| Advisors Account Window 29             | Margin reports 50                                              |  |  |
| automatic logoff 7                     | margin requirements<br>monitoring 32<br>Margin Requirements 30 |  |  |
| Available for Trading section 33       |                                                                |  |  |
| C                                      |                                                                |  |  |
| checking account funds status 13       | Margining 30                                                   |  |  |
| customized activity statements 46      |                                                                |  |  |

| market data                                                                                                    | statements for paper trading accounts 58                                                                                                    |
|----------------------------------------------------------------------------------------------------|----------------------------------------------------------------------------------------------------|
| adding 24                                                                                                    | Stress Test Report 51                                                                                                    |
| market data; subscribing to market data 22                                                                                                    | Т                                                                                                    |
| market date lines 24                                                                                                    | ticker lines 24                                                                                                    |
| master account                                                                                                    | trade confirmations 48                                                                                                    |
| adding users to 17                                                                                                    | trading permissions 15                                                                                                    |
| master account funding 12                                                                                                    | trading;starting to trade; 21                                                                                                    |
| modifying user access rights 60                                                                                                    | TWS                                                                                                    |
| monitoring margin 32                                                                                                    | logging in 23                                                                                                    |
| Р                                                                                                    | U                                                                                                    |
| paper trading account 55                                                                                                    | user access rights                                                                                                    |
| reset 57                                                                                                    | modifying 60                                                                                                    |
| statements 58                                                                                                    | users                                                                                                    |
| PortfolioAnalyst 53                                                                                                    | deleting from an account 62                                                                                                    |
| post-trade allocations 41                                                                                                    | V                                                                                                    |
| Print account summary 29                                                                                                    | Value At Risk report 52                                                                                                    |
|                                                                                                    |                                                                                                    |
| Q                                                                                                    | View FX Portfolio Values 36                                                                                                    |
| Q<br>quick start 3                                                                                                    | View FX Portfolio Values 36<br>View Market Value 35                                                                                             |
| Q<br>quick start 3<br>R                                                                                                    | View FX Portfolio Values 36<br>View Market Value 35<br>View Portfolio Values 37                                                                 |
| Q<br>quick start 3<br><b>R</b><br>real-time activity monitoring 27                                                                                                    | View FX Portfolio Values 36<br>View Market Value 35<br>View Portfolio Values 37<br>viewing account balances 29                                  |
| Q<br>quick start 3<br>R<br>real-time activity monitoring 27<br>reporting 43                                                                                                    | View FX Portfolio Values 36<br>View Market Value 35<br>View Portfolio Values 37<br>viewing account balances 29<br>W                             |
| Q<br>quick start 3<br><b>R</b><br>real-time activity monitoring 27<br>reporting 43<br>requesting more paper trading equity 57                                                                       | View FX Portfolio Values 36<br>View Market Value 35<br>View Portfolio Values 37<br>viewing account balances 29<br><b>W</b><br>What if margin 30 |
| Q<br>quick start 3<br><b>R</b><br>real-time activity monitoring 27<br>reporting 43<br>requesting more paper trading equity 57<br>right-click Portfolio menu 38                                      | View FX Portfolio Values 36<br>View Market Value 35<br>View Portfolio Values 37<br>viewing account balances 29<br>W<br>What if margin 30        |
| Q<br>quick start 3<br><b>R</b><br>real-time activity monitoring 27<br>reporting 43<br>requesting more paper trading equity 57<br>right-click Portfolio menu 38<br><b>S</b>                          | View FX Portfolio Values 36<br>View Market Value 35<br>View Portfolio Values 37<br>viewing account balances 29<br>W<br>What if margin 30        |
| Q<br>quick start 3<br><b>R</b><br>real-time activity monitoring 27<br>reporting 43<br>requesting more paper trading equity 57<br>right-click Portfolio menu 38<br><b>S</b><br>Secure Login System 9 | View FX Portfolio Values 36<br>View Market Value 35<br>View Portfolio Values 37<br>viewing account balances 29<br>W<br>What if margin 30        |

customizing 46